Tipy a triky pro Windows

# Upravte si Windows na posledních 100 způsobů

*Autor: Jakub Dvořák* Publikováno na <u>www.technet.cz</u>

© 2006, MAFRA – www.technet.cz

#### Tipy a triky pro začátečníky

#### 401 - jak automaticky nahradit slova ve Wordu a OpenOffice.org

Možná i vy jste se již někdy setkali s problémem, že jste napsali nějaký dokument a po jeho dokončení jste si všimli, že jste popletli nějaké slovo (přehodili u něj písmeno apod.) nebo jste ho uvedli chybně. Ručně procházet celý dokument a tato slova hledat by byla obrovská práce, naštěstí pro tyto případy existuje jak v *MS Wordu*, tak i v *OpenOffice.org* funkce *Nahradit*. Naleznete ji pod menu *Úpravy* s označením *Nahradit*, respektive *Najít a nahradit*. Objeví se základní verze této funkce. Pokud ji budete chtít využít na maximum, potom zvolte tlačítko *Více*.

| Najít a nahradit                     | ×                                          |
|--------------------------------------|--------------------------------------------|
| Hledat<br>pernamentka                | Najît<br>Najît <u>v</u> še                 |
| Nahradit za<br>permanentka           | Nahrad <u>i</u> t<br>Nahra <u>d</u> it vše |
| Rozlišovat velikost Pouze celá slova |                                            |
| Více voleb<br>Nápověda               | Zavřít                                     |

## 402 – jak přesouvat objekty bez držení tlačítka myši

Především majitelé <u>notebooků</u> by mohli uvítat následující tip. Pro práci ve Windows jistě používáte touchpad a sami jistě víte, že s jeho pomocí není přetahování objektů zrovna nejsnadnější záležitostí. Stačí si však zapnout funkci *ClickLock* čímž problém odstraníte. Po zapnutí této funkce totiž stačí krátce podržet tlačítko myši na objektu a poté je možné soubor bez problémů přenést na libovolné místo. Klikněte na *Start -> Ovládací panely* a poklikejte na položku *Myš*. Na <u>kartě</u> *Tlačítka* naleznete zcela dole oblast funkce *ClicLock*. Zatrhněte boxík *Zapnout funkci ClickLock* a klikněte na *OK*.

| Myš - vlastnosti                                                                                                    | ? X  |
|----------------------------------------------------------------------------------------------------|------|
| Tlačítka   Ukazatele   Možnosti ukazatele   Kolečko   Hardware                                                                                                    |      |
| Nastavení tlačítek<br>Zaměnit první a druhé tlačítko<br>Zaškrtnutí tohoto políčka použije pravé tlačítko<br>pro primární funkce, jako jsou například<br>přetažení nebo výběr. |      |
| Rychlost poklepání<br>Poklepáním na složku vyzkoušíte aktuální<br>nastavení. Pokud se složka neotevře nebo<br>nezavře, zkuste snížit rychlost.<br><u>R</u> ychlost: Malá      |      |
| Funkce ClickLock                                                                                                    |      |
| Zapnout funkci ClickLock <u>N</u> astavení                                                                                                    |      |
| Umožňuje zvýraznění, nebo přetažení bez držení tlačítka myši.<br>Krátkým stisknutím tlačítka myši funkci zapnete. Druhým stisknutím ji<br>vypnete.                            |      |
| OK Storno Pou                                                                                                    | užít |

#### 403 - kdy se který uživatel naposledy přihlásil k PC?

Zajímá vás, kdo vše se k počítači vybaveným operačním systémem Windows XP přihlašuje? Nebo jen potřebujete znát přesné datum a čas posledního přihlášení vybraného uživatele? Pokud ano, stačí zadat jednoduchý příkaz. Klikněte na *Start -> Spustit* a vepište příkaz *cmd*. Nyní zadejte příkaz *net user uživatelské jméno*. Chcete-li zjistit informace o uživateli *jakub.dvorak*, zadejte příkaz *net user jakub.dvorak*.

| ex C:\WINDOWS\system32\cmd.exe                                                                                       |                                                               |
|----------------------------------------------------------------------------------------------------|---------------------------------------------------------------|
| C:∖Documents and Settings>net user<br>Uživatelské jméno                                                              | administrator<br>Administrator                                |
| Jmeno a prijmeni<br>Komentář<br>Komentář uživatele                                                                   | Pevný účet ke správě p                                        |
| Smerove cislo zeme<br>Účet je aktivní<br>Účet vypršel                                                                | 000 (Výchozí systemove<br>Ano<br>Nikdy                        |
| Heslo bylo naposledy nastaveno<br>Heslo vyprší<br>Heslo lze měnit<br>Heslo je vyžadováno<br>Vživatel smí měnit heslo | 2/28/2006 9:01 AM<br>Nikdy<br>2/28/2006 9:01 AM<br>Ano<br>Ano |
| Pracovní stanice byla povolena<br>Přihlašovací skript<br>Profil uživatele<br>Domouskí advesáň                        | Vše                                                           |
| Naposledy přihlášen                                                                                                  | 3/1/2006 7:07 AM                                              |
| Povolené přihlašovací hodiny                                                                                         | Vše                                                           |
| Členství v místních skupinách                                                                                        | *Administrators                                               |

#### 404 - víte, jaké složky v PC sdílíte?

Pokud sdílíte různé složky na místním počítači s ostatními uživateli, ale po určité době si už nepamatujete, které to přesně byly, můžete využít jednoduchý postup, kterým je ve Windows XP přehledně zobrazíte. Klikněte na *Tento počítač* pravým tlačítkem myši a vyberte *Spravovat*. Otevře se <u>okno</u> správa počítače. Vy se přepněte na *Systémové nástroje -> Sdílené složky -> Sdílené položky*. Na pravé straně uvidíte všechny nasdílené složky ve vašem počítači.

| 🖵 Správa počítače                                                                                                    |                                                                                    |                                                 |                                        |
|----------------------------------------------------------------------------------------------------|------------------------------------------------------------------------------------|-------------------------------------------------|----------------------------------------|
| 🔜 Soubor Akce Zobrazit Okoo                                                                                                    | Nápo <u>v</u> ěda                                                                  |                                                 | X                                      |
| ← → 🗈 🖬 🔮 🖧 🥵                                                                                                    | ŭ.                                                                                 |                                                 | (                                      |
| Správa počitače (místní) Systémové nástroje Prohližeč událostí Sdlené složky Sdlené složky Relace Otevřené soubory Mistní uživatelé a skupiny Výstrahy a protokolování výé Správce zařízení Úložiště Správa disků Správa disků Služby a aplikace | Sdilená sl A Sdilená cesta<br>PADMIN\$ C:\WINDOWS<br>C\$ C:\<br>D\$D\$ D:\<br>PD\$ | Typ<br>Windows<br>Windows<br>Windows<br>Windows | Počet připojení klientů<br>0<br>0<br>0 |
| × >                                                                                                    | ×                                                                                  |                                                 | <u> </u>                               |
|                                                                                                    |                                                                                    | J                                               |                                        |

## Tipy a triky pro pokročilé

#### 405 - opravte Windows XP a přitom ponechte jeho nastavení

Při častém používání Windows XP a instalaci a odinstalaci různých programů se dříve či později mohou objevit problémy a systém nemusí fungovat zcela korektně. Potom je nejlepší provést novou instalaci systému. V tomto případě však přijdete o veškerá nastavení, proto je lepší využít pouze <u>opravu</u> poškozených částí. Docílíte toho jednoduše. Vložte do mechaniky instalační CD s Windows XP a klikněte v menu *Start* na *Spustit.* Zadejte příkaz *X:\i368\winnt32 /unattend* (kde X je označení vaší mechaniky) a potvrďte *OK.* Při následující instalaci jsou opraveny všechny důležité soubory.

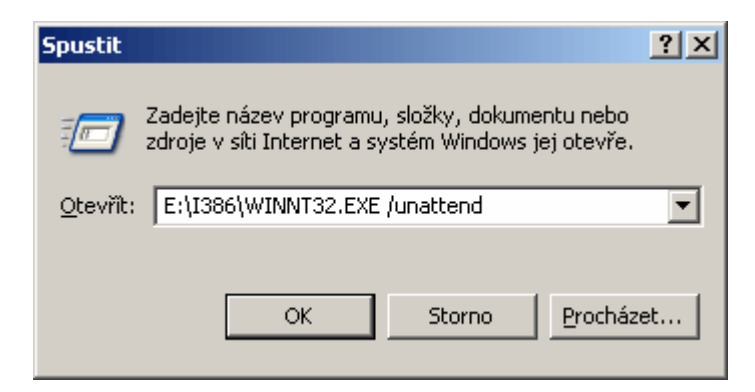

#### 406 - jak zakázat správce zařízení ve Windows 98

Nástroj *Správce zařízení* slouží k aktualizaci ovladačů hardwarových zařízení, k úpravám nastavení hardwaru a při řešení potíží. Přístup do něj a jeho změny by měl provádět pouze administrátor systému. Chcete-li jeho používání zakázat, stačí provést menší změnu v registru Windows. Klikněte na *Start -> Spustit* a vepište příkaz *regedit*, který odešlete. Nyní vyhledejte klíč

*HKEY\_CURRENT\_USER\Software\Microsoft\Windows\CurrentVersion\Policies.* Přepněte se na pravou stranu a vytvořte *Hodnota DWORD* a pojmenujte ji *NoDevMgrPage.* Poklikejte na ni a přidělte jí hodnotu 1. Změny se projeví po restartu Windows.

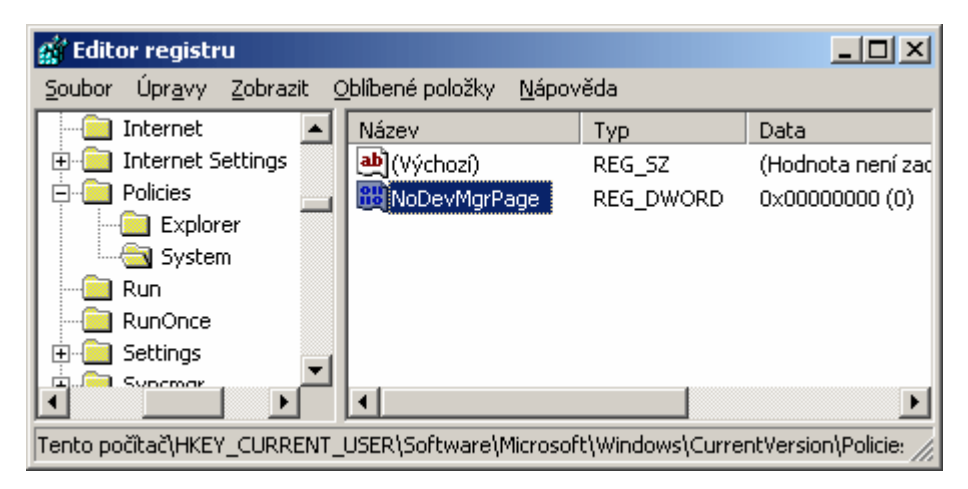

#### Tipy a triky pro začátečníky

#### 407 – jak blokovat přihlášení do Windows XP

Pokud používáte ve vašem počítači operační systém Windows XP a zároveň pro každého člena rodiny máte vytvořený uživatelský <u>účet</u>, mohl by se vám hodit tento postup. Díky němu totiž můžete zablokovat přihlášení k systému např. zlobivému dítěti, a až bude hodné, můžete ho lehce odblokovat. Klikněte pravým tlačítkem myši na *Tento počítač* a vyberte *Spravovat*. V levé části <u>okna</u> přejděte do složky *Správa počítače (místní) -> Systémové nástroje -> Místní uživatelé a skupiny -> Uživatelé.* V pravé části okna poklepejte na účet, který chcete zakázat. Na <u>kartě</u> *Obecné* aktivujte položku Účet je zablokován. Provedené změny uložte klepnutím na tlačítko *OK*. Až budete chtít účet odblokovat, stačí zrušit zatržení položky *Účet je zablokován*.

| Jakub Dvořák - vlastnosti                        | ? ×           |
|--------------------------------------------------|---------------|
| Obecné Je členem Profil                          |               |
| Jakub Dvořák                                     |               |
| Jméno a příjmení:                                |               |
| Popis:                                           |               |
| Při dalším přihlášení musí uživatel změnit heslo |               |
| Uživatel <u>n</u> emůže měnit heslo              |               |
| 🔽 Heslo je platné stále                          |               |
| ✓ Účet je z <u>a</u> blokován                    |               |
| 🗖 Účet je uza <u>m</u> čen                       |               |
|                                                  |               |
|                                                  |               |
|                                                  |               |
|                                                  |               |
|                                                  |               |
|                                                  |               |
| OK Storno P                                      | <u>o</u> užít |

#### 408 – jak skrýt složky ve Windows XP

Možná jste si všimli, že některé složky ve Windows XP nejsou viditelné pro každého uživatele. Většinou se v nich totiž skrývají systémová data. Ty potom obsahují důležité součásti o nastavení a chodu Windows. Nechcete-li, aby byly skryté, či naopak chcete skrýt nějakou vlastní složku, potom by se vám mohl hodit tento postup. Otevřete složku *Tento počítač*. Klikněte na *Nástroje -> Možnosti složky* a vyberte kartu *Zobrazení*. V seznamu *Upřesnit nastavení* přejděte na sekci *Skryté soubory a složky*, kde vyberte položku *Nezobrazovat skryté soubory a složky*. Dále můžete zatrhnout položku *Skrýt chráněné soubory operačního systému* a naopak odtrhnout položku *Zobrazovat obsah systémových složek*. Provedené změny uložte klepnutím na tlačítko *OK*. Pokud se nyní podíváte na složky na *C:* objevíte zcela nové. Naopak na složku, kterou chcete skrýt, klepněte pravým tlačítkem myši a z nabídky zvolte možnost *Vlastnosti*. Na kartě *Obecné* v části *Atributy* označte položku *Skrytý* a klepněte na *OK*. Ve zobrazeném okně zvolte *Použít změny pouze pro tuto složku* a stiskněte *OK*. Nyní již pouze opět nastavte skrytí, to znamená zrušení volby *Nezobrazovat skryté soubory a složky*.

| Program Files -       | · vlastnosti                                 | ? ×              |
|-----------------------|----------------------------------------------|------------------|
| Obecné Sdík           | ení Zabezpečení                              |                  |
| $\bigcirc$            | Program Files                                |                  |
| Тур:                  | Složka                                       |                  |
| Umístění:             | C:V                                          |                  |
| Velikost:             | 1,63 GB (1 756 661 241 bajtů)                |                  |
| Velikost na<br>disku: | 1,66 GB (1 785 675 776 bajtů)                |                  |
| Obsahuje:             | 12 656 souborů, 1 046 složek.                |                  |
| Vytvořeno:            | 18. června 2005, 19:37:50                    |                  |
| Atributy:             | ☑ Jen pro č <u>t</u> ení<br>☑ <u>S</u> krytý | <u>U</u> přesnit |
|                       | OK Storno                                    | P <u>o</u> užít  |

# 409 – máte 5+1 reproduktorů, ale hrají jen některé?

Vybavíte-li si svoji počítačovou sestavu systémem reprobeden a stane-li se vám, že některé z nich nehrají, potom může být chyba někde v nastavení Windows. Zřejmě nejlepší je se podívat do nastavení hlasitosti. V Ovládacích panelech klikněte na *Zvuky a zvuková zařízení.* V části nastavení reproduktorů klikněte na tlačítko *Upřesnit.* Nyní v části *Typ reproduktoru* vyberte vaši kombinaci reprobeden. Díky tomu získáte z obrázku i informaci o tom, jak by měl systém rozložení beden kolem počítače vypadat.

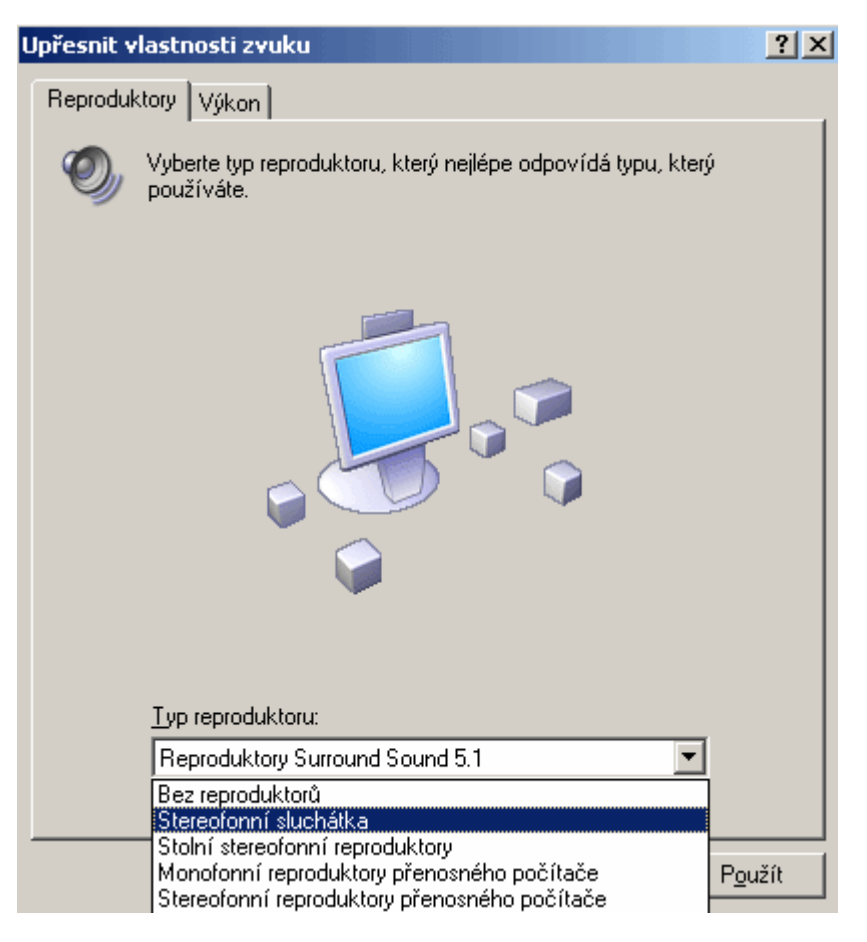

## Tipy a triky pro pokročilé

## 410 – kde změnit dobu pro výběr operačního systému

Pokud na jednom počítači provozujete více operačních systémů Windows, potom se vám jistě zobrazuje při startu PC obrazovka pro jejich výběr. Pokud se vám zdá doba, po kterou je zobrazena velmi krátká či naopak dlouhá, potom ji můžete změnit. Stačí nastartovat Windows XP a kliknout pravým tlačítkem myši na *Tento počítač* a vybrat *Vlastnosti*. Vyberte kartu *Upřesnit*. V oblasti *Spuštění a zotavení systému* klikněte na tlačítko *Nastavení*. Otevře se okno, kde čas nastavíte již lehce sami.

| Spuštění a zotavení systému 🙁 🕺                                            |
|----------------------------------------------------------------------------|
|                                                                            |
| Spuštění systému                                                           |
| Výchozí operační <u>s</u> ystém:                                           |
| "Microsoft Windows XP Professional" /fastdetect /NoExecute=Opl             |
| Doba zobrazení seznamu operačních systémů:                                 |
| Doba zobrazení možností zotavení (v případě nutnosti):                     |
| Možnosti spuštění systému upravíte ručně<br>klepnutím na tlačitko Upravit. |
| Selhání systému<br>I Zapsat <u>u</u> dálost do systémového protokolu       |
| Odeslat výstrahu správy Automaticky restartovat                            |
| Zapsat ladicí informace                                                    |
| Úplný výpis stavu paměti                                                   |
| Soubor se stavem systému<br>%SystemRoot%\MEMORY.DMP                        |
| Přepsat všechny existující soubory                                         |
| OK Storno                                                                  |

## 411 – FAT na NTFS beze ztráty dat

Je váš pevný disk stále formátován jako FAT nebo FAT32? Chcete vytvářet soubory větší než 4 GB? Potom disk převeďte na systém souborů NTFS. Bát se přitom nemusíte ani o data. Celý proces by totiž měl proběhnout beze ztráty. Ale i přesto doporučujeme zálohu důležitých dat pro jistotu udělat. Potom již klikněte na *Start -> Spustit* a vepište příkaz *cmd*. Zadejte příkaz *convert C: /fs:ntfs*. Písmeno *C* zde značí písmeno převáděné jednotky. Pokračujte dle instrukcí na obrazovce. Nezapomeňte však na to, že systémy Windows 9x a ME, neumějí se systémem NTFS pracovat.

| 📾 C:\WINDOWS\system32\cmd.exe             |  |  |  |
|-------------------------------------------|--|--|--|
| C:\Documents and Settings\Jakub Dvořák>cd |  |  |  |
| C:∖Documents and Settings>cd              |  |  |  |
| C:∖>convert c: /fs:ntfs                   |  |  |  |
|                                           |  |  |  |
|                                           |  |  |  |

## 412 – změňte si pozadí v přihlašovacím dialogu

Přihlašujete se k operačnímu systému Windows XP pomocí klasického přihlašovacího dialogu? Pokud ano a již vás omrzela barva tapety, která se pod ním nachází, potom vám poradíme, jak ji změnit či dokonce místo barvy nechat zobrazit obrázek. Klikněte na *Start -> Spustit* a vepište *regedit*. Otevře se okno editor registru a vy vyhledejte klíč *HKEY\_USERS\.DEFAULT\Control Panel\Desktop*. Klikněte na pravou stranu pravým tlačítkem myši a vyberte *Nový -> Řetězová hodnota*. Pojmenujte ji jako *Background* a jako údaj hodnoty vepište RGB definici požadované barvy (například *1 1 1*). Budete-li chtít místo barvy použít obrázek, potom stačí vytvořit řetězovou hodnotu s názvem *Wallpaper* (pokud již neexistuje), kde do políčka *Údaj hodnoty* zadejte cestu k požadovanému obrázku. Změny se projeví po restartu Windows.

| 🅵 Editor registru                                                 |                      |          | _ 🗆 ×       | : |
|-------------------------------------------------------------------|----------------------|----------|-------------|---|
| Soubor Úpr <u>a</u> vy Zobrazit Oblíbené položky <u>N</u> ápověda |                      |          |             |   |
| 🖃 💻 Tento počítač 🛛 🔺                                             | Název                | Тур      | Data 🔺      | ] |
| HKEY_CLASSE:                                                      | M SCRNSAVE.EXE       | REG_SZ   | logon.scr   |   |
| HKEY_CURREN                                                       | 赴 TileWallpaper      | REG_SZ   | 0           |   |
|                                                                   | BUSerPreferences     | REG_BINA | 9e 3e 03 80 |   |
| HKEY_USERS                                                        | WaitToKillAppTim     | REG_SZ   | 20000       |   |
| .DEFAULT                                                          | ab Wallpaper         | REG_SZ   | C:\Obrázky  |   |
|                                                                   | 💩 WallpaperStyle     | REG_SZ   | 2           | I |
|                                                                   | (a) WheelScrollLines | REG_SZ   | 3 두         | 1 |
|                                                                   | •                    |          | Þ           | 1 |
| Tento počítač\HKEY_USERS\.DEFAULT\Control Panel\Desktop           |                      |          |             |   |

# Tipy a triky pro začátečníky

## 413 – jak požádat o pomoc kamaráda přes internet

Funkce *Vzdálená pomoc* slouží k přivolání osoby, která může převzít kontrolu nad vaším operačním systémem a tím vám tak např. pomoci vyřešit nějaký problém s operačním systémem, nebo vám může s něčím poradit (např. úkolem apod.). Váš počítač může zároveň přes internet ovládat a konfigurovat.

Pro použití musí být tato služba v počítači aktivována. To učiníte následovně. Přihlaste se jako *Administrátor* a stiskněte klávesovou zkratku *Windows* + *Pause Break*. Na kartě *Vzdálený přístup* aktivujte položku Povolit zasílání požadavků na vzdálenou pomoc z tohoto počítače. Pod tlačítkem *Upřesnit* naleznete další nastavení. Chcete-li vzdálenému uživateli povolit přístup k relaci systému Windows spuštěného na vašem počítači z jiného počítače, klikněte na boxík *Povolit připojení vzdálených uživatelů…*.Nyní definujte uživatele, který bude moci k PC přes síť přistupovat. Pro připojení k PC potom stačí na jiném se systémem Windows XP kliknout na tlačítko *Start* -> *Programy* -> *Příslušenství* -> *Komunikace* -> *Připojení ke vzdálené ploše*. Otevře se <u>okno</u> *Připojení ke vzdálené ploše*. Do pole *Počítač* zadejte název nebo adresu *IP počítače* – tu si musíte nejprve zjistit. Dále pokračujte dle informací.

| Vlastnosti systému                                                                                                    | _1                     | '× |  |  |
|----------------------------------------------------------------------------------------------------|------------------------|----|--|--|
| Obecné Název počítače Hardwa                                                                                                    | are Upřesnit           |    |  |  |
| Obnovení systému 📔 Automatické aktualizace                                                                                                    | Vzdálený přístup       |    |  |  |
| Vyberte způsob, jakým může být počítač použív<br>umístění.                                                                                                    | ván ze vzdáleného      |    |  |  |
| └ Vzdálená pomoc                                                                                                    |                        |    |  |  |
| Povolit zasílání požadavků na vzdálenou pomoc z                                                                                                    | z tohoto počítače      |    |  |  |
| Co je Vzdálená pomoc?                                                                                                    |                        |    |  |  |
|                                                                                                    | <u>U</u> přesnit       |    |  |  |
| Vzdálená plocha         ✓ Povolit připojení vzdálených uživatelů k tomuto počítači         Úplný název počítače:         dvořák         Co je Vzdálená plocha?         Úvbrat vzdálené uživatelé vzdáleně připojit k tomuto počítači, musí mít jejich uživatelský účet heslo.         Brána firewall systému Windows bude nakonfigurována tak, aby umožnila připojení k tomuto počítači pomocí programu Připojení ke vzdálené ploše. |                        |    |  |  |
| ОКS                                                                                                    | Storno P <u>o</u> užít |    |  |  |

## 414 - povídejte si jednoduše po síti

V době, kdy existuje celá řada programů pro komunikaci v reálném čase přes internet (Instant Messaging, VoIP apod.) vám možná přijde zbytečné ukazovat další způsob, jak si po síti "pokecat". Avšak ne každý z nás může využívat služeb internetu, či programů, které komunikaci zajišťují. Nejen pro tyto účely se potom může hodit následující tip, který využijete v místní síti – domácí síť, či ve firmě. Velmi lehce tak svému kolegovi sdělíte zprávu a to aniž byste museli za ním do vedlejší <u>kanceláře</u>. Jediné, co musíte pro tento způsob komunikace znát je IP adresa počítače uživatele, kterému chcete zprávu poslat. Potom již stačí pouze kliknout na *Start -> Spustit* a vepsat příkaz *cmd*. Tím aktivujete příkazový řádek, kde díky příkazu net *send*, za kterou uvedete IP adresu počítače příjemce zprávy a napište vlastní text zprávy, můžete začít chatovat. Například PC kolegovi s IP adresou *123.0.0.0* pošlete zprávu tímto příkazem: *net send 123.0.0.0. Uvařil jsme kafe, kdo si dá?* 

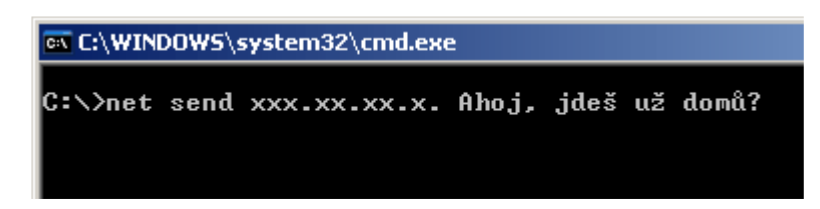

## 415 – jak ověřit přístupová práva ke složkám

Používáte-li přístupová práva do složek či souborů a nepamatujete si přesně, komu jste přidělili přístup? Potom se vám může hodit okno, které vám o tom podá informaci. Lehce se dozvíte, co který uživatel může s konkrétní složkou provádět. Stačí kliknout na požadovanou složku pravým tlačítkem myši a vybrat kartu *Zabezpečení*. Nyní klikněte na *Upřesnit -> Skutečná oprávnění* a pomocí tlačítka *Vybrat* otevřete okno. Vepište požadované uživatelské jméno a stiskněte *OK*. Nyní se zobrazí seznam povolených akcí.

| Upřesnit nastavení zabezpečení drivery                                                                                                    |
|----------------------------------------------------------------------------------------------------|
| Oprávnění Auditování Vlastník Skutečná oprávnění<br>Následující seznam zobrazuje oprávnění, které by měla být udělena vybraným uživatelům či skupinám<br>podle všech souvisejících oprávnění.                                                                                                    |
| Uživatelské jméno nebo název                                                                                                    |
| Jakub Dvořák                                                                                                    |
| Skutečná oprávnění:                                                                                                    |
| <ul> <li>Opne řížení</li> <li>Procházet složkou / Spouštět soubory</li> <li>Zobrazovat obsah složky / Číst data</li> <li>Číst atributy</li> <li>Číst rozšířené atributy</li> <li>Vytvářet soubory / Zapisovat data</li> <li>Vytvářet složky / Připojovat data</li> <li>Zapisovat atributy</li> <li>Zapisovat atributy</li> <li>Odstraňovat podsložky a soubory</li> <li>Odstraňovat</li> <li>Číst oprávnění</li> <li>Měnit oprávnění</li> <li>Přebírat vlastnictví</li> </ul> |
| OK Storno Pgužít                                                                                                    |

## Tipy a triky pro pokročilé

## 416 – prohlídka systému netřeba?

Po instalaci operačního systému Windows XP se ve výchozím nastavení při prvních třech přihlášeních k nově vytvořenému <u>účtu</u> v *Oznamovací oblasti* zobrazuje <u>ikona</u> *Prohlídka systému*. Ta má uživateli pomoci se seznámením nových funkcí a vlastností Windows XP. Ten, kdo XP však již zná jako své boty, jistě toto hlášení nepotřebuje. Proč ho tedy u všech nově vytvářených účtů zobrazovat? Vypnout ho lze jednoduchým zásahem do systémového registru. Klikněte na *Start -> Spustit* a vepište příkaz *regedit*. Vyhledejte klíč

HŘEY\_LOCAL\_MACHINE\SOFTWARE\Microsoft\Windows\CurrentVersion\Applets. Zde vytvořte nový klíč, který pojmenujte jako *Tour*. Nyní klikněte na pravé straně pravým tlačítkem myši a vytvořte novou *hodnotu DWORD* a označte ji jako *RunCount*. Přiřaďte jí hodnotu *0*.

| 🚅 Editor registru                                                              |                                         |        |                    |
|--------------------------------------------------------------------------------|-----------------------------------------|--------|--------------------|
| <u>S</u> oubor Úpr <u>a</u> vy <u>Z</u> obrazit <u>C</u>                       | <u>)</u> blibené položky <u>N</u> ápové | ĕda    |                    |
| CurrentVersion                                                                 | Název                                   | Тур    | Data               |
| P- 🔁 App Management                                                            | 👲 (Výchozí)                             | REG_SZ | (Hodnota není zadá |
| P- App Paths                                                                   | 🔀 RunCount                              | REG_DW | 0x00000000 (0)     |
| Pre Applets                                                                    |                                         |        |                    |
| 🗄 🖻 DeluxeCD 🔤                                                                 |                                         |        |                    |
| Tour                                                                           |                                         |        |                    |
| BITS                                                                           |                                         |        |                    |
|                                                                                |                                         |        |                    |
| Controls Folder                                                                | •                                       |        | Þ                  |
| Tento počítač\HKEY_LOCAL_MACHINE\SOFTWARE\Microsoft\Windows\CurrentVersion\App |                                         |        |                    |

## 417 – Nepoužíváte NetMeeting? Odstraňte ho!

Program *NetMeeting* umožňuje různé druhy komunikace v reálném čase přes síť. Komunikačními možnostmi, kterými *NetMeeting* disponuje, jsou hlasová a video komunikace, chat atd. Jestliže tuto aplikaci nepoužíváte, případně komunikujete v reálném čase pomocí jiné, potom ji můžete z Windows XP lehce odinstalovat. Klikněte na tlačítko *Start* a vyberte položku *Spustit*. Do řádku *Otevřít* zadejte

příkaz RunDll32 advpack.dll,LaunchINFSection X:\Windows\inf\msnetmtg.inf,NetMtg.Remove. Písmeno X: zde označuje jednotku, na níž máte nainstalován operační systém (většinou jde o C:). Po odeslání klávesou Enter dojde k automatickému odebrání aplikace ze systému.

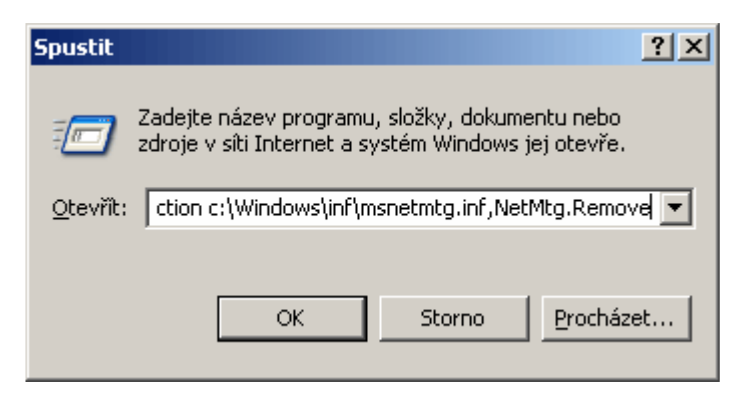

# 418 – jak odstranit jméno přihlášeného uživatele ze Start menu

Pokud používáte dvojpanelové zobrazení nabídky *Start*, potom jistě víte, že v její horní části se nachází uživatelské jméno právě přihlášeného uživatele. Nechcete-li, aby se toto jméno zobrazovalo, stačí provést úpravu v systémovém registru. Přejděte na klíč

HKEY\_LOCAL\_MACHINE\Software\Microsoft\Windows\Current Version\Policies\Explorer – pokud klíč Explorer neexistuje, vytvořte jej. Na pravé straně vytvořte novou *hodnotu DWORD* a vytvořenou položku pojmenujte *NoUserNameInStartMenu*. Poklikejte na ni a přidělte jí hodnotu 1. Změny se projeví po restartu systému.

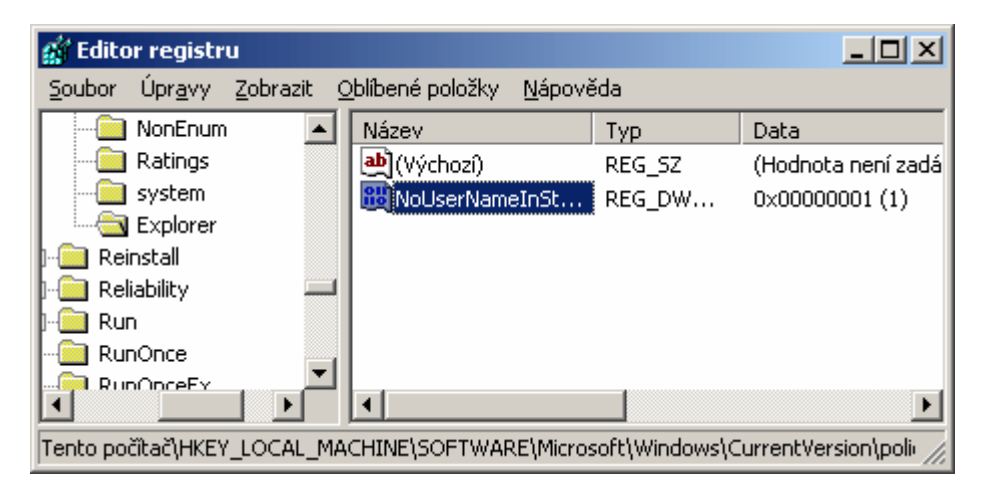

# Tipy a triky pro začátečníky

## 419 – kontrola pravopisu pro MS Word 2003

Čeština je sice nádherný, leč složitý jazyk. Pokud v něm občas tápete i vy, možná by se vám mohla hodit výborná a zdarma dostupná pomůcka. Díky ní budou vaše dopisy ve *Wordu* nejen obsahovat méně chyb, ale také vás češtinu může doučit.

V případě, že si nainstalujete ani ne rok starý produkt *Kontrola české gramatiky* pocházející přímo z dílen společnosti Microsoft, budete moci začít využívat funkci, která kromě pravopisu hlídá dodržování gramatických pravidel v kontextu celých vět, jako jsou například psaní měkkého nebo tvrdého I/Y u shody podmětu s přísudkem, psaní čárek ve větě apod. Vývoj tohoto nástroje trval 5 let a pro společnost Microsoft nástroj vyvinul Ústav pro jazyk český Akademie věd České republiky ve spolupráci s odborníky z Univerzity Karlovy. Kontrola české gramatiky je však dostupná pouze pro Microsoft Office 2003. Potěší však to, že je k dispozici zcela zdarma. Stahujte na <u>internetových stránkách</u>.

420 – zobrazte závislost vzorců v MS Excelu

Pokud používáte program Microsoft Excel a máte v něm uloženou spoustu buněk s daty, vzorci a jejich výsledky a vy se nemůžete vy: vás tip jenž vám pomůže. Program Excel totiž umí graficky označit se odkazuje v jiných buňkách. Otevřete požadovanou tabulku v Exc -> Závislosti vzorců -> Zobrazit panel nástrojů závislosti vzorců. O

| pomoc       | Zaměňte Nástroje -> Závislosti za Nástroje-> Závislosti |     |
|-------------|---------------------------------------------------------|-----|
| 421 -       | Přeskočit vě <u>t</u> u                                 |     |
| Pokud 🗟     | <u>G</u> ramatika                                       | a   |
| hodit n 📖   | <u>H</u> ledat                                          | ıě  |
| služby 🐰    | Vyjmout                                                 | -1  |
| nadříze     | Kopírovat                                               | 20  |
| však n      | Uložit                                                  | 2   |
| jednod      | viozie                                                  |     |
| celou adres | su počítače v síti ve tvaru \\0.0.0.0\nazev slozky bud  | e r |

## 420 – zobrazte závislost vzorců v MS Excelu

Pokud používáte program *Microsoft Excel* a máte v něm uloženou tabulku, která obsahuje spoustu buněk s daty, vzorci a jejich výsledky a vy se nemůžete vyznat ve vzorcích, máme pro vás tip jenž vám pomůže. Program *Excel* totiž umí graficky označit jednotlivé buňky, na něž se odkazuje v jiných buňkách. Otevřete požadovanou tabulku v Excelu a klikněte na *Nástroje -> Závislosti vzorců -> Zobrazit panel nástrojů závislosti vzorců*. Objeví se nový panel, kde pomocí několika tlačítek máte možnost prozkoumat vaše vzorce.

| Nás   | troje <u>D</u> ata <u>O</u> kno Nápo <u>v</u> ěda | _       |                          |                |              |
|-------|---------------------------------------------------|---------|--------------------------|----------------|--------------|
| ABC - | Pravopis F7                                       | ₹↓      | 🏨 📣 100%                 | • • 📀 📮        | Arial        |
| 12    | Zdroje informací Alt+klepnutí                     |         |                          |                |              |
| 1     | Kont <u>r</u> ola chyb                            |         |                          |                |              |
|       | Sdílený pra <u>c</u> ovní prostor                 | Н       |                          | J              | K            |
| -     | Sdíle <u>t</u> sešit                              | Ŀ       |                          |                |              |
| -     | Sledování změn                                    | - I     |                          |                |              |
|       | Porovnat a sloučit sešity                         |         |                          |                |              |
| -     | Záme <u>k</u>                                     |         |                          |                |              |
| -     | Spolupráce online                                 | -       | 日田田田                     |                |              |
|       | Hedání řešení                                     | -       |                          |                |              |
| -     | Správce scé <u>n</u> ářů                          | E-      |                          |                |              |
|       | Zá <u>v</u> islosti vzorců                        | :<br>:> | Předchůdci               |                |              |
| -     | M <u>a</u> kro                                    | -<₹     | <u>N</u> ásledníci       |                |              |
| -     | Doplňky                                           | ٠       | Najît <u>c</u> hybu      |                |              |
| 3     | Možnosti automatických oprav                      | 2.      | <u>O</u> dstranit všech  | iny šipky      |              |
| -     | <u>V</u> lastní                                   | B       | ⊻yhodnocení vz           | orce           |              |
| -     | Možnosti                                          | 5       | Zobrazit okno k          | ukátk <u>a</u> |              |
| -     |                                                   | 5       | <u>R</u> ežim závislosti | vzorců         | Ctrl+`       |
| _     |                                                   | ~       | Zobrazit panel r         | nástrojů Závis | losti vzorců |

#### 421 – skryjte svůj PC v síti

Pokud nechcete, aby byl váš počítač s Windows XP viděn v počítačové síti, mohl by se vám hodit následující postup. PC bude i nadále pracovat zcela normálně (může využívat všechny služby sítě), ale nebude pro okolní počítače vidět. Díky tomu se tak vaši kolegové či dokonce nadřízený nedoví (ve složce *Okolní počítače*), kdy chodíte do práce či z práce. Pro vyvolené však nastavené sdílení bude i nadále přístupné. Klikněte na *Start -> Spustit* a vepište jednoduchý příkaz *net config server /hidden:yes.* PC zmizí ze sítě. Kdokoliv však bude znát celou adresu počítače v síti ve tvaru \\0.0.0.0\nazev slozky\, bude moci k němu přistupovat i nadále.

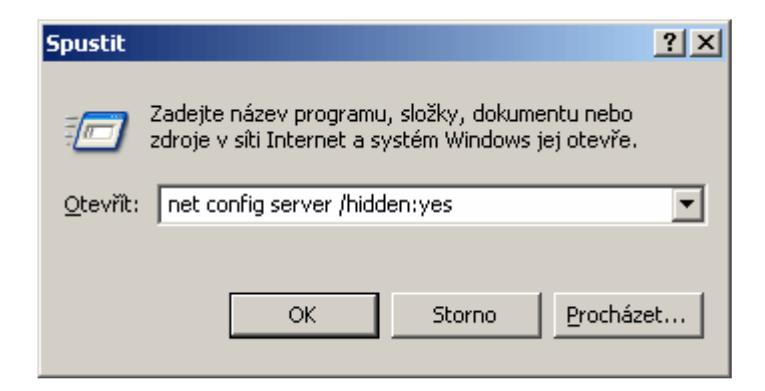

#### Tipy a triky pro pokročilé

#### 422 – jak zakázat přetahování položek ve Start menu

Nechcete-li, aby kdokoliv upravoval nabídku *Start* (přesouval v ní položky apod.), potom by se vám mohl hodit tento tip. Díky němu totiž vyřadíte možnost upravovat její položky přetažením myši. Spusťte editor systémového registru (*Start -> Spustit* a vepište *regedit*). Najděte klíč

*HKEY\_CURRENT\_USER\Software\Microsoft\Windows\CurrentVersion\Policies\Explorer.* V pravé části okna vytvořte novou položku typu *DWORD* a pojmenujte ji jako *NoChangeStartMenu.* Poklikejte na ni a přiřaďte jí hodnotu 1. Změny se projeví po restartu PC.

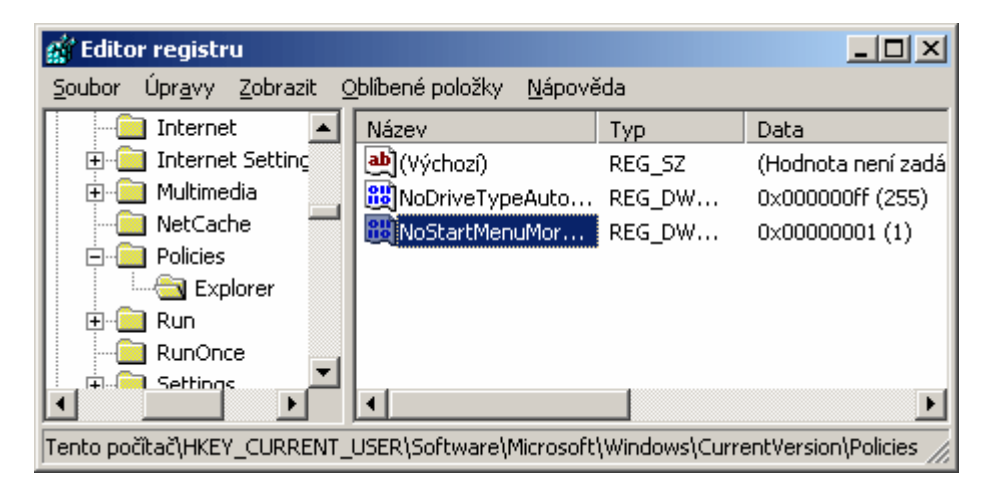

#### 423 – odstraňte z nabídky Start položku Všechny programy

I tato úprava se týká *Start* menu. Pokud používáte dvojpanelové zobrazení, potom zde ve výchozím nastavení naleznete položku *Všechny programy*. Nechcete-li, aby se zobrazovala, stačí opět provést menší úpravu v systémovém registru Windows. Otevřete ho a přejděte na klíč

HKEY\_CURRENT\_USER\Software\Microsoft\Windows\CurrentVersion\Policies\Explorer. V pravé části okna vytvořte novou položku DWORD s názvem NoStartMenuMorePrograms. Poklikejte na ni myší a přiřaďte jí hodnotu 1. Změny se projeví po restartu PC.

| 🚮 Editor registru                                                 |                         |               |                       |  |  |  |
|-------------------------------------------------------------------|-------------------------|---------------|-----------------------|--|--|--|
| Soubor Úpr <u>a</u> vy Zobrazit Oblíbené položky <u>N</u> ápověda |                         |               |                       |  |  |  |
| Internet 🗾                                                        | Název                   | Тур           | Data                  |  |  |  |
| 🕀 📄 Internet Setting                                              | 👲 (Výchozí)             | REG_SZ        | (Hodnota není zadá    |  |  |  |
| 🗄 📄 Multimedia 🔤                                                  | 👸 NoDriveTypeAuto       | REG_DW        | 0x000000ff (255)      |  |  |  |
| NetCache 🚽                                                        | NoStartMenuMor          | REG_DW        | 0×00000001 (1)        |  |  |  |
|                                                                   |                         |               |                       |  |  |  |
| Explorer                                                          |                         |               |                       |  |  |  |
| E-                                                                |                         |               |                       |  |  |  |
| RunOnce                                                           |                         |               |                       |  |  |  |
| Settings                                                          | •                       |               | Þ                     |  |  |  |
| Tento počítač\HKEY_CURRENT_I                                      | USER\Software\Microsoft | Windows\Curro | entVersion\Policies 🌈 |  |  |  |

## 424 – nastavte si jedno přihlašovací jméno v dialogovém okně

Pokud sdílíte jeden počítač s více uživateli a každý z nich se přihlašujete pod svým přístupovým jménem, potom vám možná vadí, že pokaždé kromě hesla v přihlašovacím dialogu Windows XP musíte vyplnit i své přihlašovací jméno. Chcete-li, aby si systém pamatoval vámi zvolené, stačí provést melou úpravu v registru. Spusťte editor registru a vyhledejte klíč

HKEY\_LOCAL\_MACHINE\SOFTWARE\Microsoft\WindowsNT\CurrentVersion\Winlogon. V pravé části okna poklepejte na položku *DefaultUserName*. Pokud zde není, vytvořte ji jako novou řetězovou hodnotu a pojmenujte *DefaultUserName*. Poklikejte na ni a do pole *Údaj hodnoty* zadejte uživatelské jméno, které se má v přihlašovacím dialogu zobrazovat jako výchozí. To je vše.

| 😰 Editor registru                                                               |                      |        |                  |  |  |  |  |
|---------------------------------------------------------------------------------|----------------------|--------|------------------|--|--|--|--|
| Soubor Úpr <u>a</u> vy Zobrazit Oblíbené položky <u>N</u> ápověda               |                      |        |                  |  |  |  |  |
|                                                                                 | Název                | Тур    | Data 🔺           |  |  |  |  |
| 🖹 🚔 Winlogon                                                                    | DebugServerCom       | REG_SZ | no               |  |  |  |  |
| Credential:                                                                     | DefaultDomainName    | REG_SZ | DVOŘÁK           |  |  |  |  |
|                                                                                 | DefaultUserName      | REG_SZ | Jakub Dvořák     |  |  |  |  |
| I → I Notify                                                                    | 80 forceunlocklogon  | REG_DW | 0x00000000 (0) 🦳 |  |  |  |  |
|                                                                                 | 👸 Hibernation Previo | REG_DW | 0x00000001 (1)   |  |  |  |  |
|                                                                                 | 👪 Leak Track         | REG_DW | 0x00000000 (0)   |  |  |  |  |
|                                                                                 | LegalNoticeCaption   | REG_SZ | -                |  |  |  |  |
|                                                                                 | •                    | ]      | F                |  |  |  |  |
| Tento počítač\HKEY_LOCAL_MACHINE\SOFTWARE\Microsoft\Windows NT\CurrentVersion\' |                      |        |                  |  |  |  |  |

# Tipy a triky pro začátečníky

# 425 – jak na rychlé spuštění vybrané složky

Máte-li na pracovní ploše Windows zástupce *Průzkumníka Windows* a vadí vám, že poklepáním na něj se otevře složka *Dokumenty* a vy byste spíše přivítali jinou, může se vám hodit následujíc postup. Klikněte na zástupce *Průzkumníka Windows* pravým tlačítkem myši a zvolte *Vlastnosti*. Nyní zvolte kartu *Zástupce* a do kolonky *Cíl* za řetězec *%windir%\explorer.exe* vytvořte mezeru a vepište cestu k vaší složce. Chcete-li otevřít složku *Dvořák* na disku *C:,* potom to bude vypadat takto - *%windir%\explorer.exe* C:\Dvořák. Změny potvrdíte tlačítkem OK.

| Průzkumník Wind                           | Průzkumník Windows - vlastnosti 🔹 🥐 🗙 |                        |  |  |  |  |
|-------------------------------------------|---------------------------------------|------------------------|--|--|--|--|
| Obecné Zástupce Kompatibilita Zabezpečení |                                       |                        |  |  |  |  |
| Průzkumník Windows                        |                                       |                        |  |  |  |  |
| Typ cíle:                                 | Typ cíle: Aplikace                    |                        |  |  |  |  |
| Umístění cíle:                            | %windir%                              |                        |  |  |  |  |
| <u>C</u> íl:                              | %windir%\explorer.exe C:\             | Dvořák                 |  |  |  |  |
| <u>S</u> pustit v:                        | %HOMEDRIVE%%HOME                      | PATH%                  |  |  |  |  |
| Klávesová<br>zk <u>r</u> atka:            | není                                  |                        |  |  |  |  |
| Spus <u>t</u> it:                         | V normálním okně                      | •                      |  |  |  |  |
| <u>K</u> omentář:                         | Zobrazí soubory a složky i            | uložené v počítači.    |  |  |  |  |
| <u>N</u> aj                               | t cíl                                 | <u>U</u> přesnit       |  |  |  |  |
|                                           |                                       |                        |  |  |  |  |
|                                           |                                       |                        |  |  |  |  |
|                                           |                                       |                        |  |  |  |  |
|                                           |                                       |                        |  |  |  |  |
|                                           | ОК З                                  | Storno P <u>o</u> užít |  |  |  |  |

## 426 – rychlé vytvoření e-mailu

Pokud používáte pro <u>komunikaci</u> s okolím elektronickou <u>poštu</u> a navíc většinu e-mailů posíláte stejným osobám, potom si můžete práci zjednodušit. Vytváření nové zprávy v nabídkách *Outlooku*, či klikání na tlačítko nový e-mail a vepisování jména příjemce totiž již nebudete muset provádět. Na pracovní ploše či kdekoliv jinde si můžete totiž vytvořit zástupce pro odeslání nové zprávy. Pokud na něj poklikáte, otevře se <u>okno</u> e-mailového klienta s předvyplněnou adresou v poli *Komu*. Zástupce přitom můžete vytvořit velmi jednoduše. Na pracovní ploše klikněte pravým tlačítkem myši a zvolte *Nový* -> *Zástupce*. Do kolonky Zadejte umístění položky vepište příkaz ve tvaru -

mailto:jmeno.prijmeni@xxx.cz(kde xxx je doména adresáta např. seznam). V dalším kroku zadejte název zástupce (např. e-mail *Frantovi*) a ve finální obrazovce klikněte na *Dokončit*. A to je vše.

| Vytvořit zástupce | ×                                                                                                    |
|-------------------|----------------------------------------------------------------------------------------------------|
|                   | Průvodce vám pomůže vytvořit zástupce místních nebo<br>síťových programů, souborů, složek, počítačů nebo adres<br>v síti Internet.<br>Z <u>a</u> dejte umístění položky:<br>mailto:jmeno.prijmeni@xxx.cz Procházet<br>Pokračujte klepnutím na tlačítko Další. |
|                   | < <u>Z</u> pět <u>D</u> alší > Storno                                                                                                    |

## 427 – spouštějte programy bez uzavření nabídky Start

Pokud spouštíte více programů z nabídky *Start*, patrně jste narazili na problém, že po spuštění jednoho programu z nabídky musíte pro spuštění dalšího znovu otevírat nabídku *Start* a listovat v ní. Pokud se naučíte následující postup, nebudete muset tak činit a výrazně si ulehčíte práci. Vtip je v tom, že pokud při otevírání programu (to znamená kliknutí na jeho zástupce ve *Start* menu) přidržíte klávesu *Shift*, dojde ke spuštění daného programu, ale nabídka *Start* přesto zůstane otevřená a připravená ke spuštění jiného programu.

| Image: A start of the start of the start    | DVD-RAM            | ۲ | m  | Zoner Photo Studio 8 |
|----------------------------------------------------------------------------------------------------|--------------------|---|----|----------------------|
| (internet) (internet) | Empire Interactive | ۲ |    | Adobe Reader 7.0     |
| (internet) (internet) | GetCanon!          | ۲ | ** | Eurotran 2003        |
| (internet) (internet) | Gigabyte           | Þ | ۹  | Internet Explorer    |
| Image: A start of the start of the start    | Google Earth       | ۲ | 5  | Outlook Express      |
| <b></b>                                                                                                    | Hry                | ۲ | Ø  | RealPlayer           |
| m                                                                                                    | ICQ                | ۲ | R  | ICQ                  |
| Image: A start of the start of the start    | ID3 renamer        | ۲ |    | ICQ DB Administrator |
| Image: A start of the start of the start    | JAP                | ۲ |    | License Agreement    |
| 6                                                                                                    | Kerio              | ۲ | 8) | Uninstall ICQ        |
| <b>•</b>                                                                                                    | K-Lite Codec Pack  | F |    | VSO                  |

## Tipy a triky pro pokročilé

## 428 – zobrazujte čas vždy ve čtyřmístném formátu

Býváte-li u PC v době, kdy jsou na systémových hodinách zobrazeny pouze tři číslice, a rádi byste, aby na nich i v době po 23:59 do 9:59 byly zobrazeny čtyři, stačí provést následující úpravu. Otevřete *Ovládací panely -> Místní a jazykové nastavení.* Na kartě *Místní nastavení* stiskněte tlačítko *Vlastní nastavení* a v okně *Vlastní místní nastavení* přejděte na záložku Čas. Do kolony *Formát času* přidejte symbol *H* (písmeno musí být velké). Nastavení uložte kliknutím na *OK* a potom ještě jednou na *OK*.

| Vlastní místní nastavení                                                                                                    | ? ×             |
|----------------------------------------------------------------------------------------------------|-----------------|
| Čísla Měna Čas Datum                                                                                                    |                 |
| Ukázka<br>Ukázka času: 18:47:18                                                                                                    |                 |
| Eormát času:                                                                                                    |                 |
| Oddělovač času:                                                                                                    |                 |
| Oz <u>n</u> ačení dopoledne: dop.                                                                                                    |                 |
| Označení odpoledne: odp.                                                                                                    |                 |
| Způsob zápisu formátu času<br>h = hodin m = minut s = sekund t = dop. nebo odp.<br>h = 12 hodin<br>H = 24 hodin<br>hh, mm, ss = s úvodní nulou<br>h, m, s = bez úvodní nuly |                 |
| OK Storno                                                                                                    | P <u>o</u> užít |

## 429 – zablokujte nastavení Možnosti složky

Pokud si nepřejete, aby kdokoliv měnil nastavení složek, je nejlepší do tohoto konfiguračního menu zakázat vstup. Konfiguraci naleznete např. v *Průzkumníku Windows* pod *Nástroje -> Možnosti složky*. Vstup do ní zakážete (možnost zmizí) následovně. Spusťte editor registru (*Start -> Spustit* a vepište příkaz regedit). Najdete <u>klíč</u> *HKEY\_CURRENT\_USER\Software\Microsoft\Windows\Current Version\Policies\Explorer.* 

V pravém podokně vyhledejte (příp. vytvořte novou) položku *DWORD* a tu pojmenujte jako *NoFolderOptions*. Poklikejte na položku a přiřaďte jí hodnotu 1. Změny se projeví po restartu PC.

| 🚮 Editor registru                                                                  |                         | _ 0    | ×  |  |  |  |  |
|------------------------------------------------------------------------------------|-------------------------|--------|----|--|--|--|--|
| Soubor Úpr <u>avy Z</u> obrazit <u>O</u> blíbené položky <u>N</u> ápověda          |                         |        |    |  |  |  |  |
| 🗄 💼 GrpConv 🛛 🔺                                                                    | Název                   | Тур    | D, |  |  |  |  |
| Internet                                                                           | (Výchozí)               | REG_SZ | (ŀ |  |  |  |  |
| 🗄 📃 Internet Setti                                                                 | B NoDriveTypeAutoRun    | REG_DW | 0: |  |  |  |  |
| 📃 🗄 🛄 Multimedia                                                                   | NoStartMenuMorePrograms | REG_DW | 0: |  |  |  |  |
| NetCache                                                                           | RefolderOptions         | REG_DW | 0: |  |  |  |  |
|                                                                                    |                         |        |    |  |  |  |  |
| Explorer Explorer                                                                  |                         |        |    |  |  |  |  |
|                                                                                    |                         |        |    |  |  |  |  |
|                                                                                    | •                       |        | Þ  |  |  |  |  |
| Tento počítač\HKEY_CURRENT_USER\Software\Microsoft\Windows\CurrentVersion\Policies |                         |        |    |  |  |  |  |

## 430 – sestavte seznam aplikací, které nemůže vybraný uživatel spustit

Jsou-li v počítači nainstalované programy, které by měly používat jen "vyvolení" uživatelé, je dobré zakázat jejich spouštění jinými uživateli. Docílíte toho malou úpravou v systémovém registru. V něm si totiž nadefinujete názvy programů, které systém uživatelům nepovolí spustit. V registru nalezněte klíč

*HKEY\_CURRENT\_USER\Software\Microsoft\Windows\Current Version\Policies\Explorer.* V pravé části okna vyhledejte (případně vytvořte novou *hodnotu DWORD*) položku s názvem *DisallowRun.* Poklikejte na ni a přiřaďte jí hodnotu 1. Nyní přes nabídku Úpravy -> Nový -> Klíč vytvořte v klíči *HKEY\_CURRENT\_USER\Software\Microsoft\Windows\CurrentVersion\Policies\Explorer* nový podklíč s názvem *DisallowRun.* Přepněte se na pravou stranu, vytvořte nové řetězové hodnoty. Jako název položky zadejte její pořadové číslo a po poklepání na ni do pole Údaj hodnoty vyplňte název programu (včetně přípony – pro programy např. *exe*), který chcete uživateli zakázat spustit. Změny se projeví po restartu PC a jsou aktivní jen pro uživatele, pod kterým jste byli přihlášeni v době, kdy jste seznam vytvářeli.

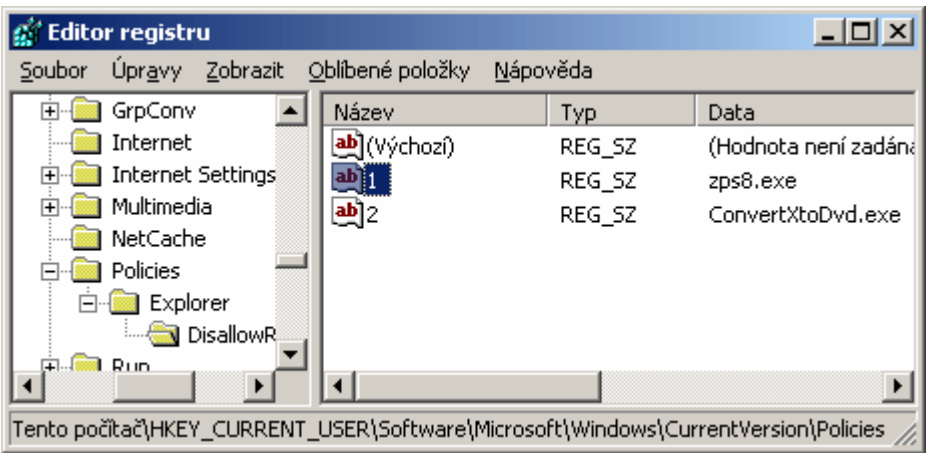

# Tipy a triky pro začátečníky

# 431 – vytvořte si nedobytnou složku

Pokud se o operační systém Windows XP dělíte s více uživateli, možná i vy si přejete zabezpečit svá data tak, aby je nemohl kdokoliv jiný prohlížet. Pokud nechcete instalovat další software, či k tomu nemáte oprávnění, zkuste následující postup.

Nejprve zjistěte, zda souborový oddíl pevného disku je formátován v *NTFS*. K PC se navíc musíte přihlašovat heslem (každý uživatel musí mít svůj <u>účet</u>). Všechna data, která budete chtít ostatním znepřístupnit, musí být umístěna ve složce *Documents and Settings*. Nyní poklikejte na *Průzkumníka (Windows + E)* a přejděte na *C:\Documents and Settings\vase\_uzivatelska\_slozka*. Vytvořte novou složku a umístěte do ní data. Klikněte na složku pravým tlačítkem myši a vyberte volbu *Vlastnosti.* Klikněte na kartu *Sdílení* a potom zatrhněte volbu *Soukromá složka*. Změny potvrďte kliknutím na *OK*.

| Soukroma slozka - vlastnosti ? 🗙                                                                                                    |  |  |  |  |  |
|----------------------------------------------------------------------------------------------------|--|--|--|--|--|
| Obecné Sdílení Sdílení na webu Vlastní nastavení                                                                                                    |  |  |  |  |  |
| Místní sdílení a zabezpečení<br>Chcete-li sdílet tuto složku pouze s jinými uživateli<br>počítače, přetáhněte ji do složky <u>Sdílené dokumenty</u> .<br>Chcete-li, aby tato složka a její podsložky byly soukromé<br>a přístupné pouze vám, zaškrtněte následující políčko.<br>Soukromá složka                                                                                  |  |  |  |  |  |
| Sdílení v síti a zabezpečení<br>V rámci bezpečnostního opatření systém Windows<br>zakázal vzdálený přístup k tomuto počítači. Vzdálený<br>přístup a bezpečné sdílení souborů však lze aktivovat<br>spuštěním <u>Průvodce instalací sítě</u> .<br><u>Pokud jste si vědomi bezpečnostních rizik, ale přesto<br/>chcete sdílet soubory bez spuštění průvodce, klepněte<br/>sem.</u> |  |  |  |  |  |
| Další informace o <u>sdílení a zabezpečení</u>                                                                                                    |  |  |  |  |  |
| OK Storno P <u>o</u> užít                                                                                                    |  |  |  |  |  |

## 432 – kde zjistit, zda je disk formátován v NTFS

Pro využití předchozího tipu musíte znát typ souborového svazku na HDD. Pokud nevíte, kde to zjistit, pak vám nyní poradíme jak na to. Poklikejte na ikonku *Tento počítač*. Nyní klikněte na disk, u kterého chcete zjistit jeho systém souborů pravým tlačítkem myši a vyberte *Vlastnosti*. Hned první karta s názvem *Obecné* vám v části *Systém souboru* prozradí, zda je disk formátován v *NTFS či FAT32* apod.

| Windows XP (C:) - vlas                                                                                     | stnosti                        |                            | ? ×   |  |  |  |
|----------------------------------------------------------------------------------------------------|--------------------------------|----------------------------|-------|--|--|--|
| Hardware<br>Obecné                                                                                         | Sdílení<br>Přehrát automaticky | Přidělená kvóta<br>Nástroj | e     |  |  |  |
| Wind                                                                                                    | ows XP                         |                            |       |  |  |  |
| Typ: Místni<br>Systém NTFS<br>souborů:                                                                     | í disk                         |                            |       |  |  |  |
| 📕 Využité místo:                                                                                           | 14 894 256 128 bajtů           | 13,8 GB                    |       |  |  |  |
| 📕 Volné místo:                                                                                             | 832 446 464 bajtů              | 793 MB                     |       |  |  |  |
| Kapacita:                                                                                                  | 15 726 702 592 bajtů           | 14,6 GB                    |       |  |  |  |
|                                                                                                    | Jednotka C                     | <u>V</u> yčištění disku    |       |  |  |  |
| Komprimovat jednotku a šetřit tak místo na disku Indexovat obsah disku a umožnit tak rychlejší vyhledávání |                                |                            |       |  |  |  |
|                                                                                                    | ОК                             | Storno Pg                  | gužít |  |  |  |

## 433 – jak změnit název počítače

Pokud jste po někom koupili či "zdědili" počítač a rádi byste jeho jméno přejmenovali, potom musíte zavítat do nastavení systému, kde toho lze velmi <u>lehce</u> docílit. Nejprve se však musíte přihlásit jako administrátor operačního systému Windows XP. Potom použijte klávesovou zkratku *Windows + Pause Break* a klikněte na kartu *Název počítače*. Klikněte na tlačítko *Změnit*. Do textového pole *Název počítače* zadejte nový název a klepněte na tlačítko *OK*. Pokud je počítač členem nějaké domény a vy jej chcete v této doméně přejmenovat, budete vyzváni k zadání uživatelského jména a hesla uživatele.

| Změny názvu počítače                                                                        | <u>? ×</u>     |
|---------------------------------------------------------------------------------------------|----------------|
| Můžete změnit název a členství tohoto počítača<br>mohou ovlivnit přístup k síťovým zdrojům. | e. Změny       |
| Název počítače:                                                                             |                |
| Dvořák                                                                                      |                |
| Úplný název počítače:<br>Dvořák.                                                            |                |
|                                                                                             | D <u>a</u> lší |
| Je členem                                                                                   |                |
| C Domény:                                                                                   |                |
|                                                                                             |                |
| Pracovní <u>s</u> kupiny:                                                                   |                |
| SKUPINA                                                                                     |                |
|                                                                                             |                |
| OK.                                                                                         | Storno         |

# Tipy a triky pro pokročilé

## 434 – jak umožnit vypnout nevypnutelné doplňky v IE

Pokud v *Internet Exploreru* v systému Windows XP s SP2 otevřete dialogové <u>okno</u> *Spravovat doplňky*, některé nainstalované doplňky v seznamu nemusí být uvedeny. V tomto případě nebudete mít možnost vybrat doplněk, který chcete v *IE* zakázat. K tomuto problému dochází bohužel proto, že při instalaci určitých doplňků je v databázi systémového registru Windows XP nastavený příznak, který brání jejich spravování prostřednictvím zmíněného dialogového okna. Náprava je však jednoduchá. Na stránkách společnosti Microsoft je k dispozici opravný soubor, který by měl tyto problémy odstranit. Stahovat můžete na adrese <u>http://www.microsoft.com/downloads/details.aspx?familyid=D788C59E-B116-4D38-B00C-FF1D529106C8&displaylang=en</u>, doplněk je bohužel určen pouze pro anglický IE.

| Spravovat doplňky                                                                                                    |                                                                                                    |                                                                                                    |                                                                                                    | ×                                                                                                    |
|----------------------------------------------------------------------------------------------------|----------------------------------------------------------------------------------------------------|----------------------------------------------------------------------------------------------------|----------------------------------------------------------------------------------------------------|----------------------------------------------------------------------------------------------------|
| Doplňky jsou pro<br>funkcemi prohlíži<br>doplňku nemusí<br>Zgbrazit: Doplňky použité                                                                                                    | gramy, které rozšířují funkce wet<br>sče v konfliktu. Doplňky lze povo<br>právně fungovat některé webov<br>aplikací Internet Explorer                                                                                                    | oového prohl<br>Jilt, zakázat r<br>ré stránky.                                                                                              | ížeče. Některé doplňky m<br>nebo aktualizovat. Po zak                                                                                                    | iohou být s<br>ázání                                                                                                   |
| Název -                                                                                                    | Vydavatel                                                                                                    | Stav                                                                                                    | Тур                                                                                                    | Soubor 🔺                                                                                                    |
| <ul> <li>ICQ</li> <li>IEAnimBehaviorFactory</li> <li>IETag Factory</li> <li>IPSUploader Control</li> <li>IPSUploader Thumbnail</li> <li>Java Plug-in 1.3.1_16</li> <li>Java Plug-in 1.5.0_04</li> <li>Java Plug-in 1.5.0_04</li> <li>McFreeScan Class</li> <li>Microsoft Office Control</li> <li>Microsoft Scriptlet Com</li> <li>Office Update Installati</li> <li>OWSBrowserUI Class</li> </ul> | Microsoft Corporation<br>Microsoft Corporation<br>Cewe Color AG u Co OHG<br>Cewe Color AG u Co OHG<br>(Neověřeno) JavaSoft / S<br>(Neověřeno) Sun Microsys<br>(Neověřeno) Sun Microsys<br>McAfee, Inc.<br>Microsoft Corporation<br>Microsoft Corporation<br>(Neověřeno) Microsoft Co<br>Microsoft Corporation | Zapnuto<br>Zapnuto<br>Zapnuto<br>Zapnuto<br>Zapnuto<br>Zapnuto<br>Zapnuto<br>Zapnuto<br>Zapnuto<br>Zapnuto<br>Zapnuto<br>Zapnuto<br>Zapnuto | Rozšíření prohlížeče<br>Ovládací prvek Acti<br>Ovládací prvek Acti<br>Ovládací prvek Acti<br>Ovládací prvek Acti<br>Ovládací prvek Acti<br>Ovládací prvek Acti<br>Ovládací prvek Acti<br>Ovládací prvek Acti<br>Ovládací prvek Acti<br>Ovládací prvek Acti | MSORL<br>IETAG.<br>IPSUpk<br>IPSUpk<br>IPSUpk<br>npjpi15<br>npjpi15<br>mcfscai<br>AUTHZ,<br>mshtml<br>opuc.dl<br>OWSCL |
| Vyberte v seznamu výše dopln<br>Nastavení<br>Chcete-li zakázat doplněk, kl<br>na něj a potom na přepínač<br>Chcete-li aktualizovat ovláda<br>ActiveX, klepněte na něj a pr<br>tlačítko Aktualizovat prvek A<br>Další informace o doplňcích                                                                                                    | ik a proveďte některou z násled<br>spněte<br>čakázat.                                                                                                    | ujících akcí:<br>lepnutím ser<br>rovedete<br>ktualizaci<br>loplňku.                                                                         | n Aktualizovat prvek                                                                                                    | ActiveX<br>OK                                                                                                    |

# 435 – zachovejte internetové připojení i při přepínání uživatelů

Sami jistě nejlépe víte, že při přepínání uživatelů ve Windows XP dojde ke zrušení všech RAS - služba pro připojení k internetu. Pokud se tomu chcete vyhnout, a tudíž nechcete po přihlášení znovu navazovat připojení k internetu, aplikujte následující postup. V systémovém registru (*Start -> Spustit* vepište příkaz *regedit* a odešlete ho) najděte klíč

HKEY\_LOCAL\_MACHINE\SOFTWARE\Microsoft\Windows NT\CurrentVersion\Winlogon. Vytvořte v něm novou řetězovou hodnotu s názvem KeepRASConnections a přiřaďte jí hodnotu 1. Změny se projeví po restartu PC.

| 🚮 Editor registru                                        |                                 |               | _ 🗆 🗵                  |
|----------------------------------------------------------|---------------------------------|---------------|------------------------|
| <u>S</u> oubor Úpr <u>a</u> vy <u>Z</u> obrazit <u>C</u> | blíbené položky – <u>N</u> ápov | /ĕda          |                        |
| 🗄 📄 Type 1 Installer 🔺                                   | Název                           | Тур           | Data 🔺                 |
| Userinstallable.dr                                       | 💩 Shutdown Witho                | REG_SZ        | 0                      |
| Windows                                                  | and System                      | REG_SZ        |                        |
| 🖻 📹 Winlogon                                             | and UIHost                      | REG_EXP       | logonui.exe            |
|                                                          | 👜 Userinit                      | REG_SZ        | C:\WINDOWS\sys         |
|                                                          | 💩 VmApplet                      | REG_SZ        | rundll32 shell32,C     |
|                                                          | WinStationsDisa                 | REG_SZ        | 0                      |
|                                                          | KeepRASConne                    | REG_SZ        | 1 🔽                    |
|                                                          | •                               |               |                        |
| Tento počítač\HKEY_LOCAL_MA                              | CHINE\SOFTWARE\Micro            | osoft\Windows | NT\CurrentVersion\' // |

# 436 – jak porovnat dva soubory bez dalšího softwaru

Pro porovnání dvou souborů nemusíte nutně každý z nich otevřít a ručně ho projít. Mnohem lepší a rychlejší je použít speciální příkaz ve Windows XP. Ten totiž umožňuje porovnat dva soubory a zobrazí rozdíly mezi nimi. Kliknete na *Start -> Spustit* a vepište příkaz *cmd*. Nyní vepište příkaz *fc c:\text1.txt c:\text2.txt*. Cestu k souborům a jejich názvy samozřejmě změňte podle potřeby. Příkaz odešlete. Zobrazí se podrobné informace o porovnání.

| en C:\WINDOWS\system32\cmd.exe                                                                                                    |    |
|----------------------------------------------------------------------------------------------------|----|
| C:\Documents and Settings\Jakub Dvořák}fc c:\text1.txt c:\text2.t<br>Porovnávání souborů C:\text1.txt a C:\TEXT2.TXT.<br>FC: Nezjištěny žádné rozdíly                                  | xt |
| C:\Documents and Settings\Jakub Dvořák>fc c:\text1.txt c:\text2.t<br>Porovnávání souborů C:\text1.txt a C:\IEXI2.TXT.<br>****** C:\text1.txt<br>testik<br>****** C:\IEXI2.TXT<br>***** | xt |

## Tipy a triky pro začátečníky

#### 437 – oprávnění k vypalování

Jeden z nejlepších a uživatelsky nejpřívětivějších programů *Nero Burning ROM* obsahuje zajímavou možnost. Tou je funkce, kterou lze nastavit oprávnění pro vypalování dat na CD a DVD discích. Funkce se jmenuje *Nero BurnRights*. Naleznete ji v *Ovládacích panelech* pod stejnojmennou ikonkou. Poklikejte tedy na ni. Otevře se <u>okno</u>, kde jsou k dispozici celkem čtyři volby. Každá z nich je popsána. Zatržením boxíku dole můžete definovat, zda se má zvolené oprávnění aplikovat na všechny nově instalované mechaniky. Tlačítkem *OK* vaši volbu potvrdíte.

| 🚷 Nero BurnRights 📃 🗌 🗙                                                                                                    |
|----------------------------------------------------------------------------------------------------|
|                                                                                                    |
| Skupina uživatelů oprávněná vypalovat:                                                                                                    |
| © ⊻šichni                                                                                                    |
| Všichni mohou vypalovat.                                                                                                    |
| C Členové skupiny Nero                                                                                                    |
| Pouze administrátoří počítače a členové skupiny Nero mohou<br>vypalovat.                                                                                                    |
| Správci                                                                                                    |
| Pouze administrátoři počítače mohou vypalovat.                                                                                                    |
| C Nikdo                                                                                                    |
| Nikdo nemůže vypalovat.                                                                                                    |
| Pokud máte nějaké problémy s nastavenými právy nebo aplikce jako<br>Nero Burning ROM nebo Nero BurnRights po váš vyžaduje reset<br>oprávnění pro vypalovaní, pak stiskněte tlačítko 'Resetovat oprávnění<br>vypalovať. |
| Resetovat oprávnění vypalova                                                                                                    |
| Nastavení použít automaticky pro všechny nově instalované<br>mechaniky. V opačném případě bude muset nové mechaniky<br>instalovat administrátor.                                                                       |
| OK Storno Apply                                                                                                    |

## 438 – zabijte proces

Pokud dojde k zamrznutí PC, je nejlepší vyvolat *Správce úloh* a ukončit proces, který tento stav způsobil. Nepodaří-li se provést jeho ukončení, například se objeví hlášení, že operace byla odepřena, můžete ještě využít druhou možnost. Tou je ukončení procesu s vyšším oprávněním a to přes příkazový řádek. Klikněte na *Start* a vepište příkaz *AT HH:MM /inter taskmgr.exe*. Kde *HH:MM* značí hodinu a minuty, kdy se má *Správce úloh* objevit.

| Spustit          |                                                                                                    | <u>? ×</u> |
|------------------|----------------------------------------------------------------------------------------------------|------------|
|                  | Zadejte název programu, složky, dokumentu nebo<br>zdroje v síti Internet a systém Windows jej otevře. |            |
| <u>O</u> tevřít: | AT 21:55 /inter taskmgr.exe                                                                           | •          |
|                  | OK Storno <u>P</u> rocháze                                                                            | :t         |

## 439 – jak nastavit výchozí tiskárnu

Používáte-li ve Windows XP pro tisk více jak jednu tiskárnu, musí být jedna z nich výchozí. Díky tomu se operační systém dozví, na kterou tiskárnu má posílat požadavky pro tisk. Pokud si přejete používat jinou tiskárnu jako primární, je dobré nastavit ji jako výchozí. To provedete v menu s tiskárnami. Klikněte na *Start -> Nastavení -> Tiskárny a faxy*. Otevře se okno, ve kterém se nacházejí všechny tiskárny v systému. Klikněte na tu, která má být výchozí pravým tlačítkem myši a vyberte volbu *Nastavit jako výchozí tiskárnu*.

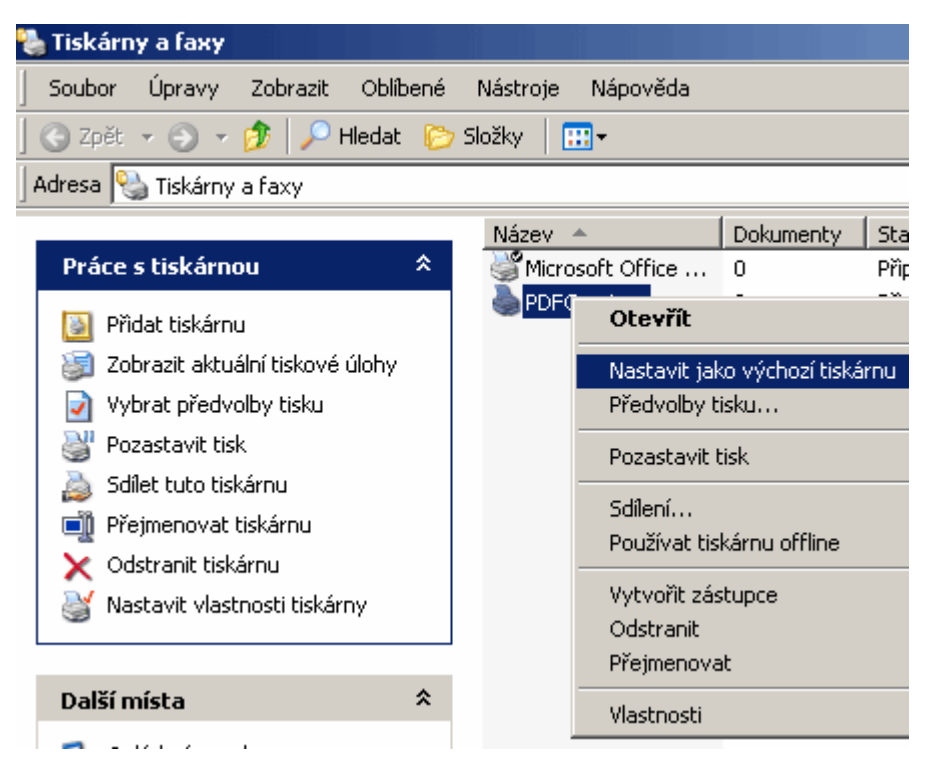

#### Tipy a triky pro pokročilé

#### 440 – neviditelné aktualizace

Pomocí <u>filtru</u> v okně *Přidat nebo odebrat programy* může uživatel vybrat, zda budou v seznamu *Aktuálně nainstalované programy* zobrazeny aktualizace (například aktualizace zabezpečení apod.). Nechcete-li, aby si kdykoliv seznam <u>oprav</u> prohlížel či je dokonce mohl odinstalovat, je dobré zobrazování vypnout. To lze provést v systémovém registru Windows. Klikněte na *Start -> Spustit* a vepište příkaz *regedit*, který odešlete. Zobrazí se okno systémové registru a vy přejděte na klíč *HKEY\_CURRENT\_USER\Software\Wicrosoft\Windows\CurrentVersion\Policies*. Vytvořte nový klíč názvem *Uninstall*. Na pravé straně vytvořte novou hodnotu *DWORD* s názvem *DontGroupPatches*. Poklikejte na ni a přiřaďte jí hodnotu 1. Změny se projeví po restartu PC.

| 🕵 Editor registru                                                                    |                                                                                           |        |                      |  |  |  |
|--------------------------------------------------------------------------------------|-------------------------------------------------------------------------------------------|--------|----------------------|--|--|--|
| <u>S</u> oubor Úpr <u>a</u> vy <u>Z</u> obrazit <u>C</u>                             | <u>S</u> oubor Úpr <u>a</u> vy <u>Z</u> obrazit <u>O</u> blíbené položky <u>N</u> ápověda |        |                      |  |  |  |
| 🗄 💼 Internet Setting 🔺                                                               | Název                                                                                     | Тур    | Data                 |  |  |  |
| 🗄 📄 Multimedia                                                                       | 👜(Výchozí)                                                                                | REG_SZ | (Hodnota není zadána |  |  |  |
| NetCache                                                                             | BB DontGroupPatc                                                                          | REG_DW | 0x00000001 (1)       |  |  |  |
|                                                                                      |                                                                                           |        |                      |  |  |  |
| Explorer                                                                             |                                                                                           |        |                      |  |  |  |
| Uninstall                                                                            |                                                                                           |        |                      |  |  |  |
|                                                                                      |                                                                                           |        |                      |  |  |  |
|                                                                                      |                                                                                           |        |                      |  |  |  |
|                                                                                      | •                                                                                         |        | Þ                    |  |  |  |
| Tento počítač\HKEY_CURRENT_USER\Software\Microsoft\Windows\CurrentVersion\Policies 🃈 |                                                                                           |        |                      |  |  |  |

## 441 – jak odebrat hodiny z hlavního panelu

Hlavní panel ve Windows podává mimo dalších informací také údaj o času a datu systémových hodin. Nechcete-li, aby se tato informace zobrazovala, stačí provést menší úpravu v nastavení. Klikněte na *Start* a vepište příkaz *gpedit.msc* a odešlete ho. Otevře se okno *Zásady skupin*. Přejděte na Místní *počítač – zásady -> Konfigurace uživatele -> Šablony pro správu -> Nabídka Start a hlavní panel.* Poklikejte na položku *Odebrat hodiny z oznamovací oblasti.* Pokud toto nastavení *Povolíte*, nebudou hodiny v oznamovací oblasti systému zobrazeny.

| Idebrat uživatelské jméno z nabídky Start - vlastnosti 🛛 🔤 🧧                           | <u>'</u> × |
|----------------------------------------------------------------------------------------|------------|
| Nastavení Vysvětlit                                                                    |            |
| 🗊 Odebrat uživatelské jméno z nabídky Start                                            |            |
| ⊙ <u>N</u> ení nakonfigurováno<br>⊙ Po <u>v</u> olenci                                 |            |
| © <u>Z</u> akázáno                                                                     |            |
|                                                                                        |            |
|                                                                                        |            |
|                                                                                        |            |
|                                                                                        |            |
| <ul> <li>Podporováno na: Nejméně systém Windows XP Professional nebo serve.</li> </ul> |            |
| <u>P</u> ředchozí nastavení <u>D</u> alší nastavení                                    |            |
| OK Storno P <u>o</u> užít                                                              |            |

## 442 – jak skrýt ikonky v oznamovací oblasti

V předchozím tipu jsme poradili, jak skrýt hodiny v oznamovací oblasti. Nyní si ukážeme, jak skrýt všechny ikonky. Klikněte na *Start* a vepište příkaz *gpedit.msc* a odešlete ho. Otevře se okno *Zásady skupin.* Přejděte na *Místní počítač – zásady -> Konfigurace uživatele ->* Šablony pro správu -> Nabídka Start a hlavní panel. Poklikejte na položku *Skrýt oznamovací oblast.* Pokud je toto nastavení *Povoleno*, bude skryta celá oznamovací oblast, včetně ikon. Hlavní panel zobrazuje pouze tlačítko *Start*, tlačítka hlavního panelu, případné vlastní panely nástrojů a systémové hodiny. Povolení tohoto

nastavení přepíše nastavení Vypnout čištění oznamovací oblasti, protože je-li oznamovací oblast skryta, není nutné ikony <u>čistit</u>.

| Odebrat hodiny z oznamovací oblasti - vlastnosti                                          | <u>?</u> × |
|-------------------------------------------------------------------------------------------|------------|
| Nastavení Vysvětlit                                                                       |            |
| 🛱 Odebrat hodiny z oznamovací oblasti                                                     |            |
| <ul> <li>○ <u>N</u>ení nakonfigurováno</li> <li>● Povoleno</li> <li>● Zakázáno</li> </ul> |            |
|                                                                                           |            |
|                                                                                           |            |
|                                                                                           |            |
|                                                                                           |            |
| ,<br>Podporováno na: Nejméně systém Windows XP Professional nebo serv                     | /e         |
| <u>P</u> ředchozí nastavení <u>D</u> alší nastavení                                       |            |
| OK Storno Pou                                                                             | ıžít       |

## Tipy a triky pro začátečníky

#### 443 – hlasová nápověda

Pokud máte slabší zrak, pak určitě uvítáte funkci *Narrator*. Ta slouží k převodu textu na mluvené slovo a je určena pro nevidomé nebo slabozraké uživatele. Nástroj *Narrator* čte obsah obrazovky, obsah aktivního <u>okna</u>, možnosti nabídky nebo napsaný text.

Tento nástroj byl navržen tak, aby pracoval s programy *Poznámkový blok, Wordpad*, s programy *Ovládacích panelů*, aplikací *Internet Explorer*, plochou systému Windows a instalačním programem systému Windows. Pracuje však i v ostatních programech např. *MS Office*. Nástroj má několik možností nastavení způsobu čtení prvků obrazovky. Při zobrazení nových oken, nabídek nebo místních nabídek si můžete nechat přečíst jejich obsah, můžete si nechat číst zadávané znaky, je možné nastavit ukazatel myši tak, aby se přesouval na aktivní položku na obrazovce a také je možné upravit rychlost, hlasitost nebo výšku hlasu. Spustíte ho přes *Start -> Spustit* a zadejte příkaz *narrator*.

| 💅 Program Narrator 📃 🗌 🗙                                                                      |
|-----------------------------------------------------------------------------------------------|
| Program Narrator čte nahlas příkazy nabídek, možnosti<br>uvedené v dialozích a další položky. |
| 🔽 🖸 znamovat události                                                                         |
| Císt zadávané znaky                                                                           |
| 🔲 Přesunovat ukazatel na aktivní položku                                                      |
| 🔲 <u>S</u> pouštět program Narrator minimalizovaně                                            |
| <u>N</u> ápověda <u>Hlas</u> <u>K</u> onec                                                    |

#### 444 - sdílejte jen pro některé uživatele

Sdílíte své dokumenty a nechcete, aby k nim měl přístup každý uživatel připojený k vnitřní síti? Potom u sdílené složky nastavte uživatelské oprávnění pro jednotlivé uživatele. Definovat můžete i maximální počet uživatelů. K tomu, abyste měli možnost nastavit všechny tyto možnosti, klikněte na *Start -> Ovládací panely -> Nástroje -> Možnosti složky* a v seznamu zrušte zatržení Používat jednoduché sdílení souborů. Nyní již stačí pouze najít adresář ke sdílení, kliknout na něj pravým tlačítkem myši, vybrat volbu *Vlastnosti* a pak <u>kartu</u> *Sdílení*. Nyní klikněte na možnost *Sdílet tuto složku* a nastavte počet uživatelů, kteří se mohou najednou připojit, a tlačítkem Oprávnění definujte, kteří uživatelé mohou ke složce přistupovat.

| !!!!                                                                                                    | MP3!!! - vlastnos                                        | ti                                                             |                            |                                        | <u>? ×</u> |
|----------------------------------------------------------------------------------------------------|----------------------------------------------------------|----------------------------------------------------------------|----------------------------|----------------------------------------|------------|
|                                                                                                    | Sdílení na<br>Obecné                                     | webu Sdílení                                                   | Vlastn                     | í nastavení<br>Zabezpečení             |            |
|                                                                                                    | Futo slo<br>povolit s<br>složku.                         | žku lze sdílet s ostatr<br>dílení této složky, vy              | iími uživati<br>perte přep | eli v síti. Chceta<br>ínač Sdílet tuto | e-li<br>)  |
|                                                                                                    | O Nesdílet t <u>u</u> t                                  | o složku                                                       |                            |                                        |            |
|                                                                                                    | <u>S</u> dílet tuto s                                    | ložku                                                          |                            |                                        |            |
|                                                                                                    | <u>N</u> ázev sdílené<br>položky:                        | !!!MP3!!!                                                      |                            |                                        |            |
|                                                                                                    | <u>K</u> omentář:                                        |                                                                |                            |                                        |            |
|                                                                                                    | Počet<br>uživatelů:                                      | <ul> <li>Neomezovat</li> <li>Povolit uživatelů:</li> </ul>     |                            | 2                                      | ]          |
|                                                                                                    | Chcete-li nastav<br>kteří přistupují<br>na tlačítko Opra | vit oprávnění pro uživ,<br>k této složce po síti, k<br>ávnění, | atele,<br>Iepněte          | Oprávnění                              | 1          |
|                                                                                                    | Chcete-li konfig<br>offline, klepněte                    | urovat nastavení pro<br>e na tlačítko Mezipam                  | přístup<br>ěť.             | Mezip <u>a</u> měť                     |            |
| Brána firewall systému Windows je nakonfigurována tak, aby<br>bylo povoleno sdílení této složky s ostatními počítači v síti.<br>Zobrazit nastavení brány firewall systému Windows |                                                          |                                                                |                            |                                        |            |
|                                                                                                    |                                                          | OK                                                             | Storno                     | P <u>o</u> u:                          | žít        |

## 445 – Nástroje pro správu v nabídce Start

Často spravujete PC přes nabídku Nástroje pro správu? A proč si ji tedy nepřidáte přímo pod Start tlačítko, kde bude stále při ruce? Klikněte na Start -> Nastavení -> Hlavní panel a nabídka Start. Přepněte se na kartu Nabídka Start. Klikněte na tlačítko Vlastní a v seznamu Upřesnění nastavení nabídky Start zatrhněte volbu Zobrazit nástroje pro správu. Nabídka se nyní zobrazí pod Star nabídkou v části Programy.

| Vlastní nastavení klasické nabídky Start                                                                                                    | <u>? ×</u>       |
|----------------------------------------------------------------------------------------------------|------------------|
| - Nabídka Start                                                                                                    |                  |
| Nabídku Start lze upravovat<br>přidáváním a odebíráním položek.                                                                                                    | <u>P</u> řidat   |
|                                                                                                    | O <u>d</u> ebrat |
|                                                                                                    | Upřesnit         |
|                                                                                                    | <u>S</u> eřadit  |
| Klepnutím na tlačítko Vymazat<br>odeberete seznam nedávno<br>použitých dokumentů, programů<br>a webových stránek.                                                                                                    | ⊻ymazat          |
| Upřesnění nastavení nabídky Start:                                                                                                    |                  |
| <ul> <li>Rozbalit složku Obrázky</li> <li>Rozbalit složku Síťová připojení</li> <li>Rozbalit složku Tiskárny</li> <li>V nabídce Start zobrazovat malé ikony</li> <li>Zobrazit Nástroje pro správu</li> <li>Zobrazit Oblibené položky</li> <li>Zobrazit příkaz Spustit</li> </ul> |                  |
| OK                                                                                                    | Storno           |

## Tipy a triky pro pokročilé

#### 446 - jak sdílet data na webu

Chcete-li sdílet svá data na internetu s vašimi přáteli či kýmkoliv jiným a máte veřejnou IP adresu PC, potom tak můžete učinit. Instalovat přitom nemusíte žádné další programové vybavení. Stačí provést menší nastavení v operačním systému Windows XP.

Abyste obsah svého disku mohli s někým sdílet, je zapotřebí, aby byl váš počítač připojen k internetu přímo – to znamená, měl veřejnou IP adresu, která je unikátní v celé síti internet (je-li vaše IP adresa veřejná zjistíte v nastavení připojení k síti, nebo u vašeho poskytovatele internetu). Splníte-li tento požadavek, klikněte na složku, kterou chcete sdílet pravým tlačítkem myši a vyberte možnost *Vlastnosti*. Přepněte se na kartu *Sdílení na webu*. Vyberte možnost *Sdílet tuto složku* a nastavte přístupová oprávnění (nezapomeňte zatrhnout volbu *Procházet adresáře*!). Klikněte na *OK*. Aby se ke složce mohl uživatel přes internet přihlásit, musíte mu sdělit vaši IP adresu. Tu můžete zjistit buď u poskytovatele vašeho připojení, anebo díky příkazu *ipconfig*. Klikněte na *Start -> Spustit* a vepište příkaz *cmd*. Do otevřeného okna vepište příkaz *ipconfig* a ten odešlete. Zobrazí se informace o nastavení protokolu IP systému Windows a vás bude zajímat řádek *Adresa IP*. Nyní stačí, když tuto adresu zadáte ve tvaru *http://xx.xx.xx/MP3* (kde MP3 je název vaší sdílené složky) do internetového prohlížeče a to je vše.

| MP3 - vlastnosti                                                                                              | <u>? ×</u>              |
|----------------------------------------------------------------------------------------------------|-------------------------|
| Obecné Sdílení Zabezpečení<br>Sdílení na webu Vlastní nastavení                                               |                         |
| Internetová informační služba                                                                                 | i sout                  |
| Sdíl <u>e</u> ní na: Výchozí webový server                                                                    |                         |
| <ul> <li>○ <u>N</u>esdílet tuto složku</li> <li>○ <u>S</u>dílet tuto složku</li> <li><u>A</u>liasy</li> </ul> | BIN<br>IVÝ SO<br>IVÝ SO |
| <u>P</u> řidat                                                                                                | vý so                   |
| Upravit alias                                                                                                 |                         |
| Adresář: C:\MP3                                                                                               |                         |
| Alias: Mp3                                                                                                    |                         |
| Přístupová oprávnění                                                                                          |                         |
| 🔽 Číst 🔲 Měnit zdrojový kód skriptů                                                                           |                         |
| Zapisovat V Procházet adresáře                                                                                |                         |
| Oprávnění aplikací                                                                                            |                         |
| O Žádná                                                                                                    |                         |
| Skripty                                                                                                    |                         |
| Spouštění (včetně skriptů)                                                                                    |                         |
| ОК                                                                                                    | Storno                  |

## 447 – zrychlete přístup na PC v síti

Jestliže je váš počítač součástí počítačové sítě Microsoft, jistě znáte nesmyslně pomalé procházení síťových zdrojů, kdy musíte dlouho čekat (desítky sekund), než naskočí obsah vzdáleného počítače. Problém je vtom, že při vyhledávání PC dochází také k vyhledávání naplánovaných úloh. Chcete-li časovou prodlevu zkrátit, můžete provést následující změnu v nastavení systému. Klikněte na *Start -> Spustit* a vepište příkaz *regedit*. Otevře se editor systémového registru. Vyhledejte klíč HKEY\_LOCAL\_MACHINE/Software/Microsoft/Windows/Current

Version/Explorer/RemoteComputer/NameSpace. Vyberte klíč {D6277990-4C6A-11CF-8D87-00AA0060F5BF} a smažte ho. Změny se projeví okamžitě. Mějte však na paměti, že nyní nebude možné prohledávat vzdálené naplánované úlohy – kdo je však potřebuje?

| 🎲 Editor registru                                                       | - D ×       |
|-------------------------------------------------------------------------|-------------|
| Soubor Úpr <u>a</u> vy Zobrazit Oblíbené položky <u>N</u> ápověda       |             |
| RecentDocs A Název                                                      |             |
| RemoteComputer                                                          |             |
|                                                                         |             |
|                                                                         |             |
| SharedTackSchedul                                                       |             |
| Shell Folders                                                           |             |
| Shell Icons                                                             |             |
| ShellEveruteHonks                                                       |             |
|                                                                         | <u> </u>    |
| Tento počítač\HKEY_LOCAL_MACHINE\SOFTWARE\Microsoft\Windows\CurrentVers | sion\Exp // |

## 448 – odstraňte Koš z plochy Windows XP

Chcete-li skrýt Koš před uživateli, proveďte následující úpravu v systémovém registru Windows XP. Najděte klíč

HKEY\_LOCAL\_MACHINE\SOFTWARE\Microsoft\Windows\CurrentVersion\Explorer\Desktop\NameS pace\{645FF040-5081-101B-9F08-00AA002F954E}. Klikněte pravým tlačítkem myši a vyberte volbu Odstranit. Změna se projeví po restartu systému. Pro vrácení Koše na plochu je zapotřebí znovu klíč {645FF040-5081-101B-9F08-00AA002F954E} vytvořit.

| 🚅 Editor registru                                        |                          |                                              |
|----------------------------------------------------------|--------------------------|----------------------------------------------|
| <u>S</u> oubor Úpr <u>a</u> vy <u>Z</u> obrazit <u>C</u> | <u>)</u> blíbené položky | <u>N</u> ápověda                             |
| 📄 CSSFilters 📃                                           | Název                    |                                              |
| 📄 Desktop                                                | 👲 (Výchozí) 👘            |                                              |
| 🖻 💼 NameSpace                                            |                          |                                              |
|                                                          |                          |                                              |
| 450D8FBA-AD                                              |                          |                                              |
| e17d4fc0-556                                             |                          |                                              |
| {645FF040-508                                            |                          |                                              |
| DeskView                                                 |                          |                                              |
| DocFolderPaths                                           | •                        |                                              |
| Tento počítač\HKEY_LOCAL_MA                              | CHINE\SOFTWAR            | RE\Microsoft\Windows\CurrentVersion\Exp $//$ |

## Tipy a triky pro začátečníky

## 449 – otevírejte Průzkumníka i s panelem Složky

Průzkumník Windows obsahuje na pravé straně panel *Složky*. Ten se však nezobrazuje ve všech případech a někdy si ho musíte zapnout sami. Abyste tak nemuseli činit pokaždé, když ho potřebujete, stačí pouze několikrát kliknout myší v nastavení Průzkumníku.

Otevřete Průzkumníka Windows (např. klávesovou zkratkou *Windows* + *E*) a přejděte v menu *Nástroje* na *Možnosti složky* a tam se přesuňte na záložku *Typy souborů*. V seznamu typů souborů vyberte objekt *Složka* (nespleťte s objektem *Složka souborů*). Nyní klepněte na tlačítko *Upřesnit*, čímž vyvoláte dialogové <u>okno</u> *Upravit typ souboru*. V poli *Akce* je tučně zvýrazněna položka *open*, což znamená, že je nastavena jako výchozí. Vy však potřebujete jako standardní nastavit položku *explore*, proto na ni klikněte a následně stiskněte tlačítko *Nastavit výchozí*.

| Možnosti složky            | ?                                                                                      | ×  |
|----------------------------|----------------------------------------------------------------------------------------|----|
| Obecné Zobrazení           | Typy souborů Soubory offline                                                           | _, |
| <u>Regis</u> Upravit typ s | souboru ?X                                                                             |    |
|                            | žka <u>Zm</u> ěnit ikonu                                                               |    |
| explore                    | <u>N</u> ová                                                                           |    |
| Ral ppen                   | Upravit                                                                                | 1  |
|                            | Odebrat                                                                                |    |
|                            | Nastavit <u>v</u> ýchozí                                                               |    |
| Poc<br>Otev<br>∨ pn        | at otevření po stažení<br>razovat příponu<br>zení používat jen jedno okno<br>OK Storno |    |
|                            | <u>U</u> přesnit                                                                       |    |
|                            | OK Storno Použít                                                                       |    |

## 450 – jak vytvořit zástupce přes menu Odeslat

Pokud i vy používáte při své práci ve Windows možnosti menu *Odeslat*, pak pro vás máme další tip na jeho využití. Díky tomuto kontextovému menu (objeví se kliknutím pravým tlačítkem myši na objekt) lze odesílat zástupce, složku či soubor do vybraného místa v menu. Pakliže při výběru cílového umístění podržíte klávesovou zkratku *Ctrl* + *Shift*, místo kopie souboru vytvoříte v cílovém umístění jeho zástupce.

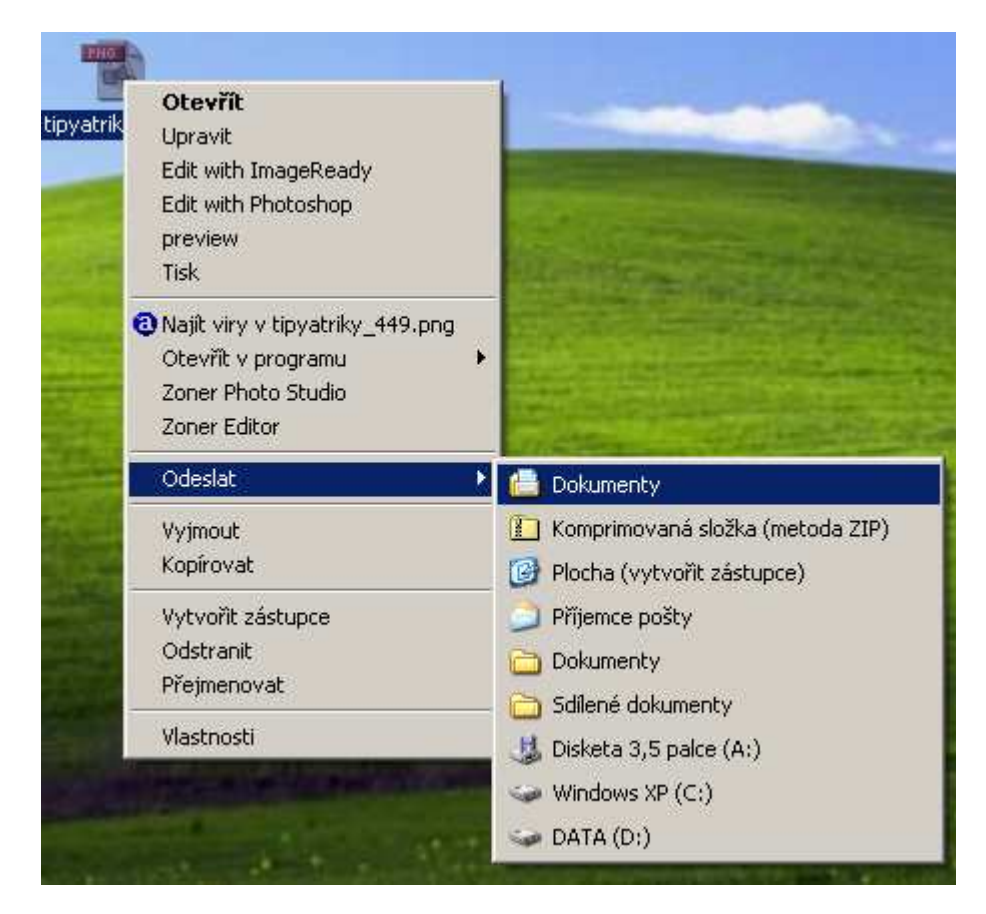

## 451 – jak změnit ikonky Tento počítač, Dokumenty, Koš a Místa v síti

Jestliže jste se již někdy pokoušeli změnit ikonky u systémových prvků jako *Tento počítač, Koš nebo Místa v síti* jistě se vám to klasickým způsobem přes kontextové menu nepodařilo. My vám poradíme, jak na to jít jinak. Klikněte pravým tlačítkem myši na volné místo na pracovní ploše a z kontextového menu vyberte příkaz *Vlastnosti*. V okně *Zobrazení – vlastnosti* klikněte na tlačítko *Vlastní nastavení plochy*. V následujícím dialogovém okně označte prvek, u něhož chcete <u>ikonu</u> změnit a klepněte na tlačítko *Změnit ikonu*. Vyberte si z možných ikonek, či pomocí tlačítka *Procházet* vyhledejte jinou.

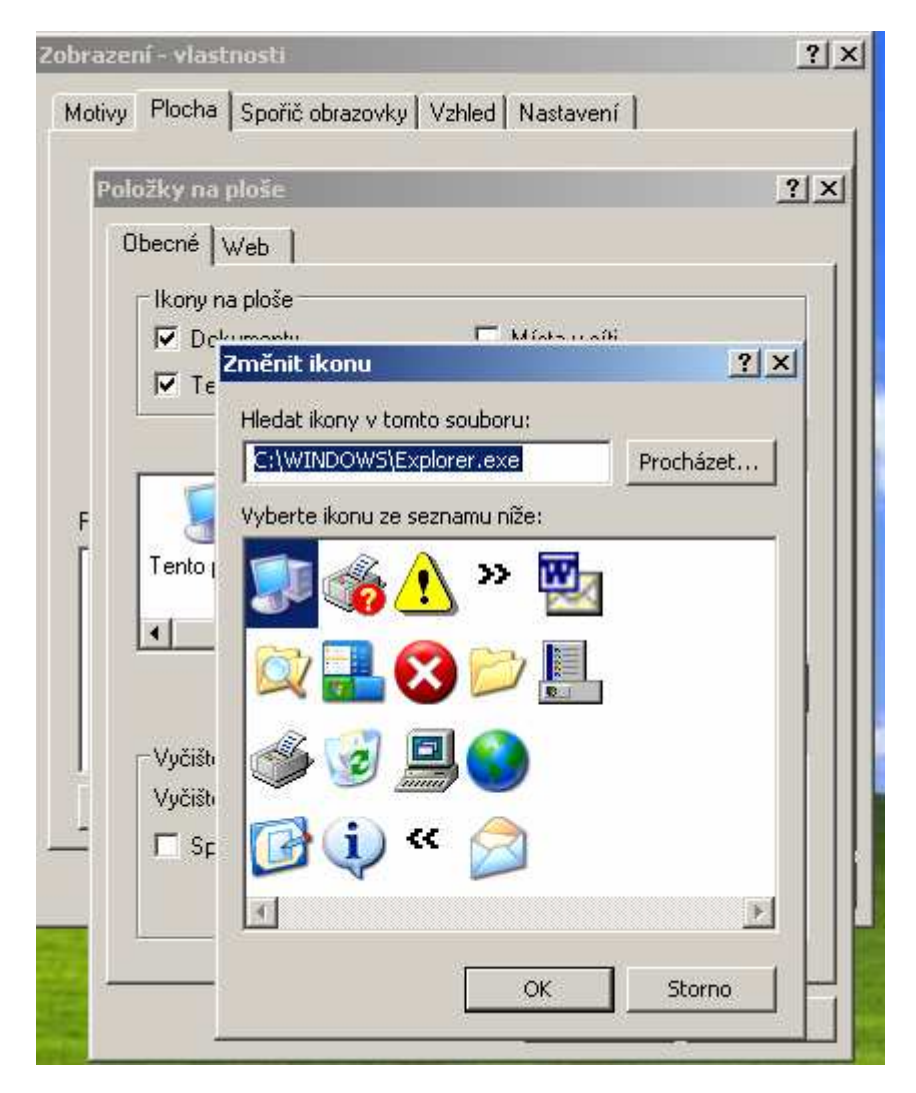

## Tipy a triky pro pokročilé

## 452 – jak odstranit všechny soubory s určitou příponou

Pokud byste rádi smazali z nějaké složky všechny soubory se stejnou příponou, například soubory *DOC*, lze tak učinit přes příkazový řádek. Klikněte na *Start -> Spustit* a vepište příkaz *cmd*, ten odešlete. Otevře se okno, ve kterém se díky příkazu *cd c:\xxx* přesuňte do složky, ze které chcete data odstranit (*xxx* – jmeno slozky). Nyní zadejte příkaz - *del /s /p \*.doc* a odešlete. Tím dojde k odstranění všech souborů s příponou *DOC*. 🚾 C:\WINDOWS\system32\cmd.exe - del /s /p \*.doc -

C:∖≻cd smaz

| G. VCU SMAZ                                              |                   |   |
|----------------------------------------------------------|-------------------|---|
| C:\Smaz>del /s /p *.doc<br>C:\Smaz\swtipy_dil119.doc. Oc | lstranit (A/N)? _ |   |
|                                                          |                   |   |
|                                                          |                   |   |
|                                                          |                   |   |
|                                                          |                   |   |
|                                                          |                   |   |
|                                                          |                   |   |
|                                                          |                   |   |
|                                                          |                   | • |

## 453 – ovládání šifrování Encrypting File System

Windows XP umožňuje zabezpečit data na pevném disku. Využívá k tomu *EFS (Encrypting File System)*, což je metoda pro ukládání dat na disk v šifrované podobě. Disk musí být formátován v *NTFS*. Šifrování je proces převodu dat do formátu, ve kterém je nemohou číst jiní uživatelé. Jakmile uživatel zašifruje nějaký soubor, zůstává tento soubor automaticky zašifrovaný při každém uložení na disk. Šifrování lze zapnout nebo vypnout v systémovém registru Windows. Klikněte na *Start -> Spustit* a vepište příkaz *regedit*. Otevře se okno, ve kterém vyhledejte <u>klíč</u>

HKEY\_LOCAL\_MACHINE\SOFTWARE\Microsoft\Windows NT\CurrentVersion\EFS. Vytvořte novou hodnotu DWORD a pojmenujte ji jako EfsConfiguration. Poklikejte na ni a přidělte jí hodnotu 1 pro zapnutí šifrování a 0 pro vypnutí. Šifrování dat začne po restartu PC.

| 🚮 Editor registru                                          |                                  |                 |                 |
|------------------------------------------------------------|----------------------------------|-----------------|-----------------|
| <u>S</u> oubor Úpr <u>a</u> vy <u>Z</u> obrazit <u>O</u> l | olíbené položky <u>N</u> ápověda |                 |                 |
| Drivers                                                    | Název                            | Тур             | Data            |
| drivers.desc                                               | 👜 (Výchozí)                      | REG_SZ          | (Hodnota ner    |
| Drivers32                                                  | EfsConfiguration                 | REG_DWORD       | 0×00000001      |
| EFS                                                        |                                  |                 |                 |
| Embedding                                                  |                                  |                 |                 |
| Event Viewer 🔤                                             |                                  |                 |                 |
| 🗄 🛄 File Manager                                           |                                  |                 |                 |
| Font Drivers                                               |                                  |                 |                 |
|                                                            | •                                |                 | Þ               |
| Tento počítač\HKEY_LOCAL_MAC                               | HINE\SOFTWARE\Microsoft          | Windows NT\Curr | entVersion\I // |

## 454 – zakažte nastavení připojení WMP k síti

Nechcete-li, aby uživatelé měnili nastavení připojení *Windows Media Playeru* k internetu – to se nachází pod *Nástroje -> Možnosti -> Síť* – stačí provést malou úpravu registru Windows a záložka z toho místa zmizí. Přihlaste se pod účtem uživatele, u kterého chcete složku odstranit. Spusťte editor registru a přesuňte se do klíče *HKEY\_CURRENT\_USER\Software\Policies\Microsoft\Windows Media Player.* Pokud takový klíč neexistuje, pak jej vytvořte. V tomto klíči pak zadejte novou hodnotu typu *DWORD* a pojmenujte ji jako *HideNetworkTab.* Poklikejte na ni a zadejte 1. Změny se projeví po restartu PC.

| 💰 Editor registru                                          |                                  |                   |                   |
|------------------------------------------------------------|----------------------------------|-------------------|-------------------|
| <u>S</u> oubor Úpr <u>a</u> vy <u>Z</u> obrazit <u>O</u> t | olíbené položky – <u>N</u> ápově | éda               |                   |
| ODBC                                                       | Název                            | Тур               | Data              |
| Pinnacle Systems                                           | الله (Výchozí)                   | REG_SZ            | (Hodnota není zac |
| Policies                                                   | 👪 HideNetworkTab                 | REG_DWORD         | 0x00000001 (1)    |
| 🗄 💼 Microsoft                                              |                                  |                   |                   |
| ⊕ ⊡ SystemCertificate                                      |                                  |                   |                   |
|                                                            |                                  |                   |                   |
| Sony Media Software                                        |                                  |                   |                   |
|                                                            |                                  |                   |                   |
|                                                            | •                                |                   | Þ                 |
| Tento počítač\HKEY_CURRENT_U                               | SER\Software\Policies\M          | licrosoft\Window: | sMediaPlayer 🏼 🎢  |

## Tipy a triky pro začátečníky

## 455 – přednastavte si písmo ve Wordu

Používáte k psaní *MS Word*? Přejete si, aby si při založení nového dokumentu automaticky vybral vámi preferovaný font? V tom případě vám poradíme, jak na to.

V každém novém dokumentu je standardně zvolen font *Times New Roman*. Tuto standardní šablonu si můžete upravit podle svého a ušetřit si tak opětovnou změnu na font používaný vámi či vaší firmou. Spusťte Word s prázdným dokumentem. Vyberte váš font. Nyní klikněte na *Soubor -> Uložit jako*. V dialogu vyberte v jeho spodní části jako typ souboru Šablona dokumentu. Word vám nabídne v seznamu souborů šablonu *Normal*. Tuto šablonu nelze přepsat, neboť je právě otevřená jako váš vlastní dokument, nazvěte tedy modifikovanou šablonu jak chcete a vše uložte. Zavřete *Word*. Nyní např.v *Průzkumníku Windows* přejděte do složky *C:\Documents and Settings\jmeno.prijmeni\Data Aplikaci\Microsoft\Šablony*. Zde smažte soubor *Normal.dot* a přejmenujte vámi uložený na původní *Normal.dot*. Když teď spustíte *Word* a otevřete nový dokument, budete moci rovnou psát ve vámi nastaveném stylu, fontu apod.

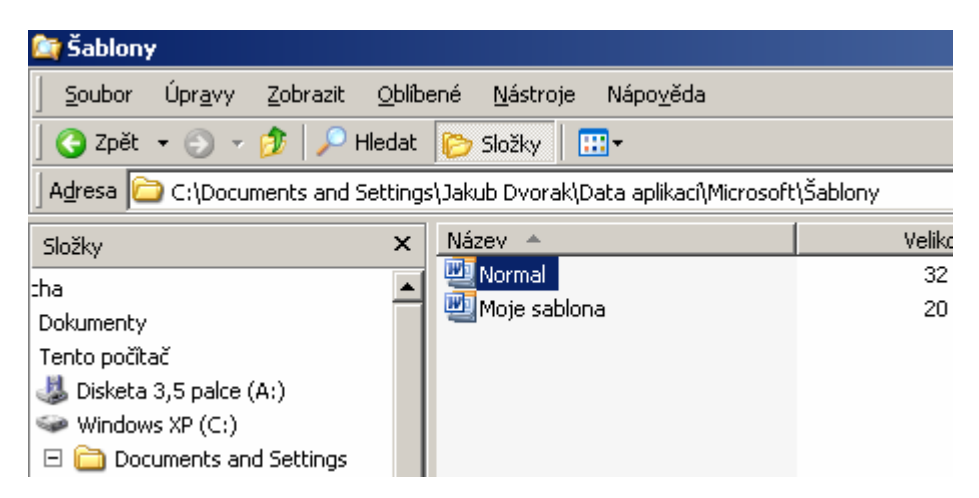

## 456 – jak otevírat každou složku v novém okně

*Průzkumník Windows* se používá k procházení vašeho pevného disku či k <u>manipulaci</u> s daty. Jestliže na něj nedáte dopustit, máme pro vás jeden tip. Pro pohodlnější práci s ním ho můžete prostřednictvím menu *Nástroje -> Možnosti složky -> Procházení složek* přinutit k tomu, aby každou složku otevíral ve stejném okně (defaultně nastaveno). Pokud však budete chtít některé složky otevírat ve zvláštním okně, stačí při poklepání na složku stisknout klávesu *Ctrl.* 

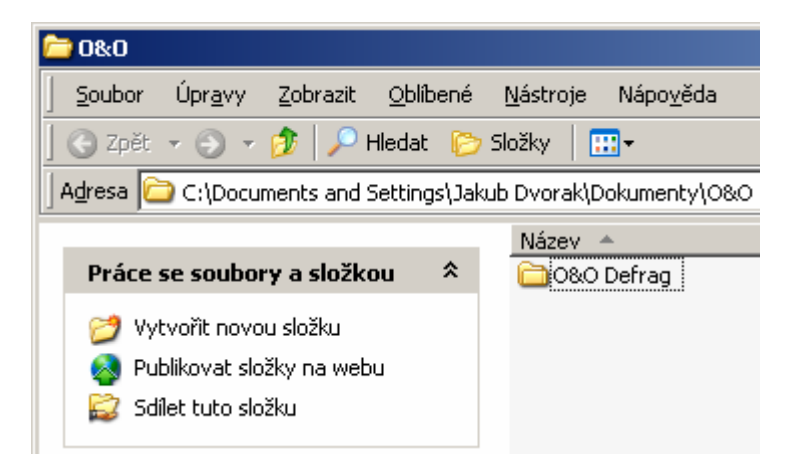

## 457 – srovnejte okna do latě přes hlavní panel

Pracujete ve více oknech najednou? Chtěli byste je uspořádat, ale nechce se vám to provádět manuálním přesouváním myší? Tak zkuste využít skryté funkce hlavního panelu. Stiskněte klávesu *Ctrl* a postupně klepejte na tlačítka s názvy aplikací na *Hlavním panelu*. Nyní klikněte pravým tlačítkem myši na libovolné tlačítko na *Hlavním panelu* a z kontextového menu vyberte jednu z možností *Na sebe, Vodorovně nad sebe, Svisle vedle sebe*.

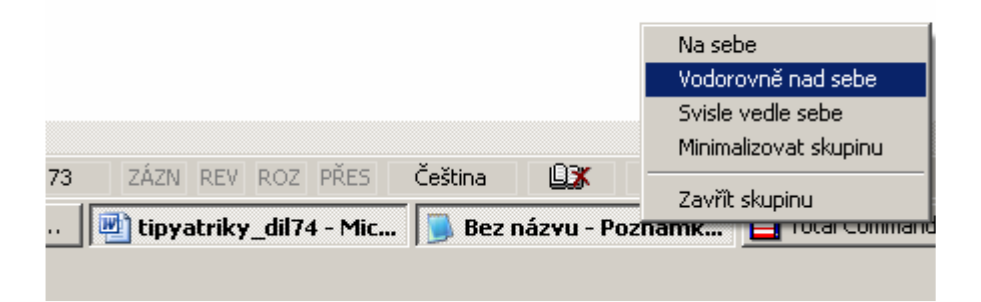

## Tipy a triky pro pokročilé

## 458 – jak odebrat sdílení u smazaných složek

Smažete-li ve Windows nějakou složku pomocí správce souborů (*Total Commander* apod.), potom toto sdílení zůstane stále v platnosti. Proto doporučujeme mazat sdílené složky pomocí *Průzkumníka Windows*. Jestliže však přece jen na tento problém zapomenete, ještě není nic ztraceno. Stačí se přihlásit jako správce systému a kliknout na *Start -> Spustit* a vepsat příkaz *cmd*. Nyní v příkazovém řádku zadejte příkaz net *share*, čímž dojde k zobrazení všech sdílených složek ve Windows. Sdílení pak odstraníte příkazem net share *nazev\_slozky /delete*.

| GN C:\WINDOWS                                           | 5\system32\cmd.exe                                          |            |                                                                                        |
|---------------------------------------------------------|-------------------------------------------------------------|------------|----------------------------------------------------------------------------------------|
| C:\Document                                             | s and Settings\Jakub                                        | Dvorak)net | share                                                                                  |
| Název<br>sdílené<br>položky                             | Prostředek                                                  |            | Poznámka                                                                               |
| D\$<br>ADMIN\$<br>C\$<br>IPC\$<br>Sdileni<br>Příkaz byl | D:\<br>C:\WINDOWS<br>C:\<br>C:\Sdileni<br>úspěšně dokončen. |            | Výchozí sdílená položka<br>Vzdálený správce<br>Výchozí sdílená položka<br>Vzdálený IPC |
| C:\Document<br>sdileni ods                              | s and Settings\Jakub<br>tranëno úspësnë.                    | Dvorak>net | share sdileni ∕delete                                                                  |
| C:\Document                                             | s and Settings\Jakub                                        | Duorak>    |                                                                                        |

#### 459 – zrušte heslo pro vstup do Konzoly pro opravu systému

Funkce *Konzola pro zotavení systému* je poslední záchranou, pokud operační systém vykazuje nějaké chyby či vůbec nenastartuje. Pomocí konzoly pro zotavení systému Windows můžete provádět akce jako používat, kopírovat, přejmenovat nebo nahradit systémové soubory či složky, povolit nebo zakázat spuštění služby nebo zařízení při příštím spuštění počítače, opravit spouštěcí sektor systému souborů nebo hlavní spouštěcí záznam (*MBR*) či vytvořit a formátovat oddíly jednotek. Pokud nechcete, aby po vás vyžadovala heslo (jste jediným uživatelem PC), pak určitě můžete postrádat rozpoznávání systému, zda jste do systému přihlášen jako administrátor, abyste ji mohli spustit. Kontrolu odstraníte v editoru registru (klikněte na *Start -> Spustit* a vepište *regedit*). Nyní se přesuňte do klíče HKEY\_LOCAL\_MACHINE\SOFTWARE\

*Microsoft\Windows NT\CurrentVersion\Setup\RecoveryConsole*. Na pravé straně poklikejte na položku *SecurityLevel*. Pokud neexistuje, vytvořte novou hodnotu *DWORD* a pojmenujte ji jako *SecurityLevel*. Přiřaďte jí údaj hodnoty 1.

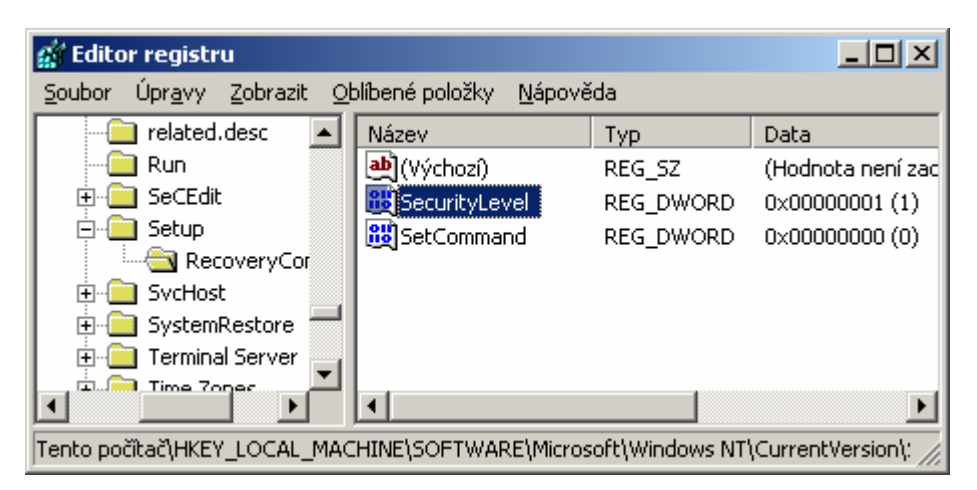

#### 460 – pohodlné přepnutí do složky na jiném disku

Práci ve Windows bez příkazového řádku si řada z nás stále nedovede představit. Proto se vám bude možná hodit jednoduchý trik, jak se pomocí příkazu cd přepnout přímo do složky na jiném disku. Pokud byste zadali příkaz *cd d:\data*, a nacházeli byste se na disku *C:,* potom byste neuspěli. Avšak zadáte-li příkaz *cd /d d:\data*, potom bez problému skočíte přímo do složky data na disku *D:.* 

| 🔤 C:\WINDOWS\system32\cmd.exe                                                    |
|----------------------------------------------------------------------------------|
| Microsoft Windows XP [Verze 5.1.2600]<br>(C) Copyright 1985-2001 Microsoft Corp. |
| C:\Documents and Settings\Jakub Dvorak>cd /d d:\data                             |
| D:\Data>_                                                                        |

#### Tipy a triky pro začátečníky

#### 461 – jak tisknout barevnou mřížku v Excelu

Používáte-li *Microsoft Excel*, potom jistě víte, že základem každého listu je mřížka rozdělující tabulku na jednotlivé buňky. Avšak při <u>tisku</u> se tato mřížka standardně nezobrazuje. Můžete to však změnit. V *Excelu* klikněte na *Soubor -> Vzhled stránky*. Nyní pokračujte na záložku *List* a zaškrtněte políčko *Mřížka* v sekci *Tisk*. Tím docílíte, aby na vytištěném papíře byla kromě samotných tvarů tabulky i mřížka. Pokud jste vlastníky barevné tiskárny, můžete mřížku i obarvit. V menu klikněte na položku *Možnosti*. Na záložce *Zobrazení* v levém dolním rohu vyberte nějakou barvu a dialog potvrďte stiskem *OK*. A to je vše.

| Vzhled stránky                  |                       |          |              | <u>?</u> × |
|---------------------------------|-----------------------|----------|--------------|------------|
| Stránka Okraje Záhlaví a z      | ápatí List            |          |              |            |
| Oblast tisku:                   |                       | 2        | <u>T</u> isk |            |
| Tisk názvů                      |                       |          | Nábled       |            |
| Nahoře opakovat řádky:          |                       | <u>×</u> |              | -1         |
| ⊻levo opakovat sloupce:         |                       | <u>.</u> | Možnosti.    | <u> </u>   |
| Tisk                            |                       |          |              |            |
| IV Mřížk <u>a</u> ∏ <u>Z</u> áł | nlaví řádků a sloupců |          |              |            |
| Černobile Komen                 | táře: (Žádné)         | -        |              |            |
| Kongept Chyby                   | v buňkách: Zobrazes   | né 🔻     |              |            |
| Pořadí tisku stránek            |                       |          |              |            |
| Dolů, pak přičně                |                       |          |              |            |
| 🔿 Příčně, pak dolů              |                       |          |              |            |
|                                 |                       |          |              |            |
|                                 |                       | OK       | Sto          | rno        |

## 462 – jak na zalamování řádků v Poznámkovém bloku

*Poznámkový blok* je ve Windows XP jedním ze dvou editorů pro psaní textů. Jestliže jeho služeb čas od času využijete, ale poněkud vám vadí, že text se na řádku natahuje do nekonečna (stále se posouvá vpravo), můžete to změnit. Stačí když v hlavním menu kliknete na položku *Formát* a zvolíte Zalamování řádků. Nyní dojde k uspořádání textu podle velikosti <u>okna</u> *Poznámkového bloku*.

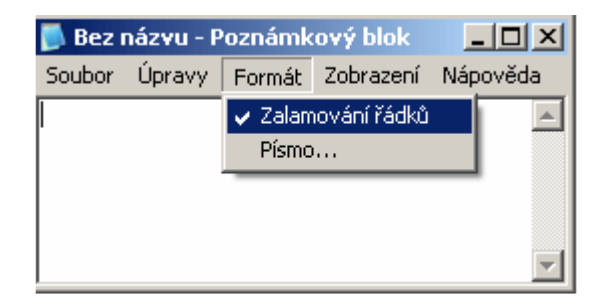

## 463 – problémy se zobrazením programů v Přidat nebo odebrat programy

Při instalaci a odinstalaci programů nemusejí být instalované programy ve funkci *Přidat nebo odebrat programy* zobrazeny správně. Ve skupinovém rámečku *Aktuálně nainstalované programy* může být zobrazen pouze jediný textový řetězec nebo velká mezera před položkami programů. V některých případech nejsou programy zobrazeny vůbec. K tomuto problému může dojít, pokud některý nástroj pro odinstalaci programů nesprávně odebere položky registru, které používá systém Windows a panel *Přidat nebo odebrat programy*. Klikněte na tlačítko *Start*, potom na příkaz *Spustit* a zadejte příkaz *cmd*. Na příkazovém řádku zadejte příkaz *REGSVR32 APPWIZ.CPL* a ten odešlete.

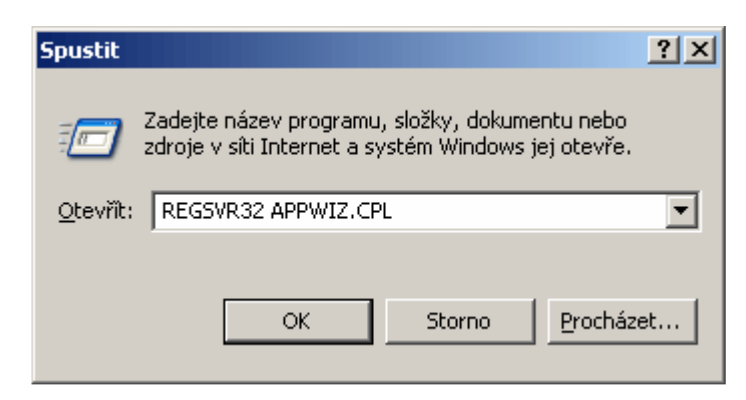

# Tipy a triky pro pokročilé

#### 464 – vlastní program pro zálohování

Provádíte zálohu vašich dat ve Windows XP, ale nevyhovuje vám jeho výchozí program Zálohování? Tak začněte používat jiný. My vám navíc poradíme, jak ho vnutit operačnímu systému. Tento trik vám totiž umožní nastavit jiný nástroj místo programů pro Zálohování. Otevřete si systémový registr Windows (klikněte na Start -> Spustit a vepište příkaz regedit). Nyní vyhledejte klíč

HKEY\_LOCAL\_MACHINE\SOFTWARE\Microsoft\Windows\CurrentVersion\Explorer\MyComputer. Pod tímto klíčem jsou čtyři podklíče. Vy se zaměřte na BackupPath. Změňte cestu v záznamu Výchozí. Standardně je nastaveno %SystemRoot%\system32\ntbackup.exe na program, který chcete začít používat místo něho. Změny se projeví okamžitě. Nástroj bude přístupný v okamžiku, kdy kliknete pravým tlačítkem myši na <u>ikonu</u> disku v části *Tento počítač* a vyberete *Vlastnosti -> Nástroje*.

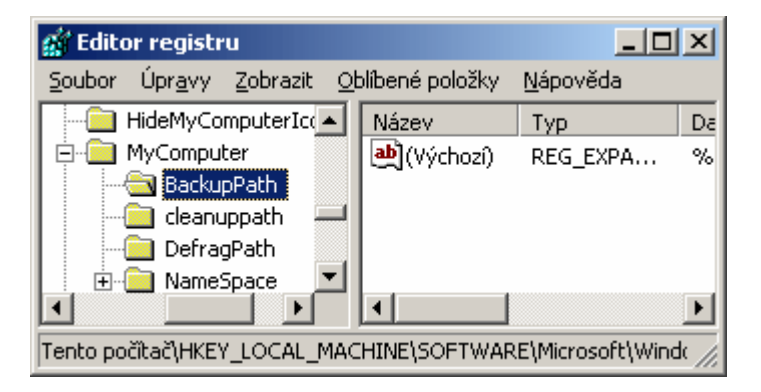

## 465 – ze složky nelze odebrat Jen pro čtení

*Průzkumník Windows* běžně používá vlastnost *Jen pro čtení* pro určení, zda je možné složku upravovat. Tato vlastnost je způsobena nastavením. Můžete tomu však zabránit tak, že v konfiguraci *Průzkumníka* změníte atribut *Jen pro čtení* na atribut *Systém*. Otevřete si registr Windows a nalezněte klíč

HKEY\_LOCAL\_MACHINE\SOFTWARE\Microsoft\Windows\CurrentVersion\Explorer. Vytvořte novou hodnotu DWORD nebo změňte již existující s názvem UseSystemForSystemFolders a nastavte jí hodnotu 1. Po provedení této změny v registru je třeba změnit atribut Jen pro čtení u všech relevantních složek pomocí příkazu attrib na příkazovém řádku (*cmd.exe*). Chcete-li například změnit atribut Jen pro čtení na Systémový u složky C:\Jakub, použijte příkaz attrib -r +s c:\jakub.

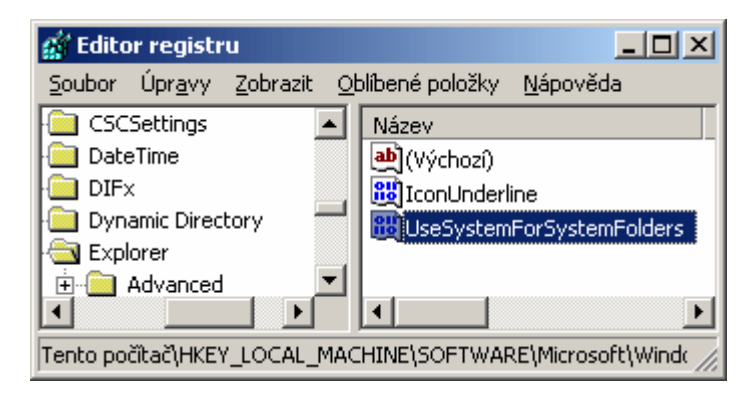

## 466 – automatické ladění pevného disku

Jestliže zrovna nevyužíváte pevný disk (surfujete na internetu), může operační systém změnit umístění souborů na disku. Tím se zlepší jeho výkon. Otevřete systémový registr, nalezněte klíč *HKEY\_LOCAL\_MACHINE\SOFTWARE\Microsoft\ Windows\CurrentVersion\OptimalLayout.* Vytvořte novou hodnotu *DWORD* nebo změňte již existující s názvem *EnableAutoLayout* a nastavte jí 1. Změny se projeví po restartu PC.

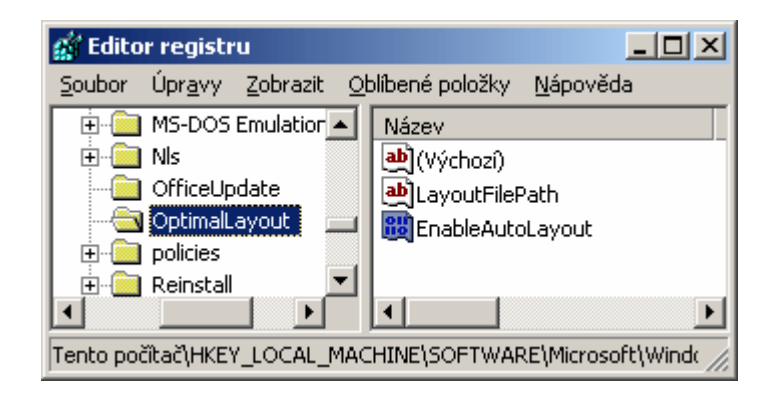

# Tipy a triky pro začátečníky

## 467 – jak na automatické přehrávání obrázků bez dalšího softwaru

Chcete-li své fotografie ukázat svým známým, rodině, kamarádům apod., ale přitom nechcete do svého počítače instalovat další programové vybavení, máme pro vás tip. Díky vestavenému softwaru ve Windows XP budete moci prezentovat fotografie a přitom nebudete muset otevírat jednu po druhé. Otevřete složku s fotografiemi k prohlížení (nefunguje ve správcích souborů *Total Commander* apod.) a na levé straně se nachází odkaz *Zobrazit jako prezentaci*. Prakticky ihned poté začne promítání snímků a to bez vašeho dalšího zásahu. Chcete-li si přece jen nějaký snímek prohlédnout déle, přejeďte myší do pravého horního rohu, kde se zobrazí ovládací tlačítka prezentace.

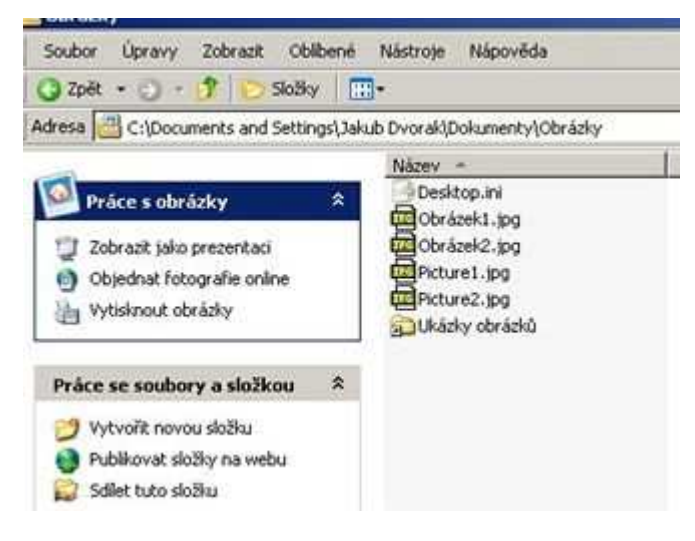

#### 468 – jak vytvořit seznam přehrávaných stop ve WMP

Také multimediální přehrávač *Windows Media Player (WMP)* umí vytvářet seznam stop k přehrávaní, nebo chcete-li tzv. playlist. Otevřete přehrávač a klikněte na záložku Knihovna médií. Prostřednictvím tlačítka Přidat si vyberte soubor, pro který chcete playlist vytvořit. Poté klikněte na tlačítko *Seznamy stop -> Nový seznam stop*. Pojmenujte seznam. Nyní se nacházíte v této složce. Přepněte se z ní opět do *Přehrávání*. Označte všechny soubory myší a klikněte na *Seznamy stop -> Přidat do seznamu stop* a vyberte vaši složku.

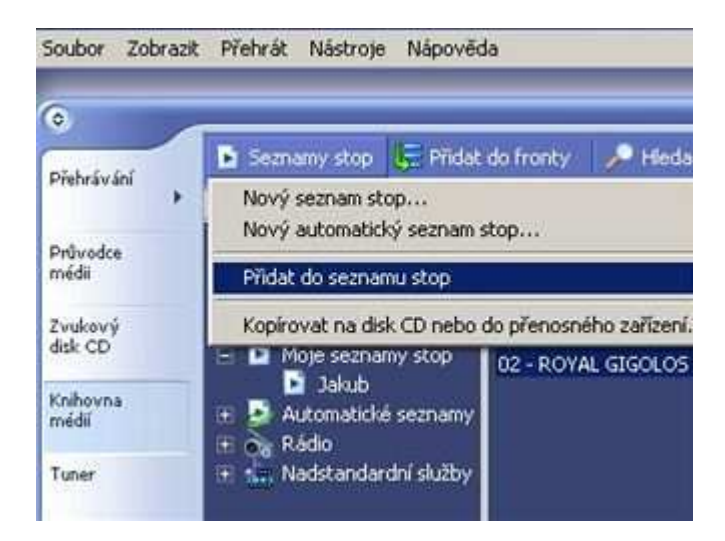

## 469 – jak nastavit e-mailový účet i bez e-mailového klienta

Chcete-li si definovat e-mailový účet v PC a to aniž byste tak učinili v některém z mnoha e-mailových klientů, máme pro vás řešení. Otevřete ve *Windows XP Ovládací Panely* a poklikejte na položku <u>Pošta</u>. Tím otevřete <u>okno</u> s nastavením pošty. Kliknutím na tlačítko *E-mailové účty* spustíte průvodce vytvořením nového účtu.

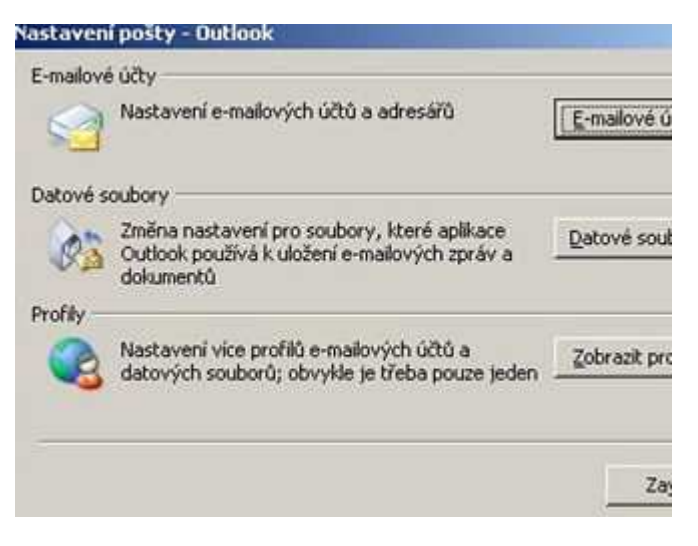

## Tipy a triky pro pokročilé

#### 470 – jak skrýt tlačítko Hledat v Průzkumníku Windows

Průzkumník Windows je téměř neoddělitelná součást operačního systému Windows. Proto obsahuje i celou řadu funkcí. Některé z nich však nemusí být žádoucí. Pokud i vy potřebujete zakázat hledání v tomto programu, potom se můžete postarat o to, aby tlačítko *Hledat* zmizelo z nabídky. Spusťte systémový registr Windows (*Start -> Spustit* a vepište *regedit*). Nyní vyhledejte klíč *HKEY\_CURRENT\_USER\Software\Microsoft\Windows* 

\CurrentVersion\Policies\Explorer. Přepněte se na pravou stranu a vytvořte novou hodnotu DWORD. Pojmenujte ji jako NoShellSearchButton. Poklikejte na ni a přidělte jí hodnotu 1. Změny se projeví po restartu systému.

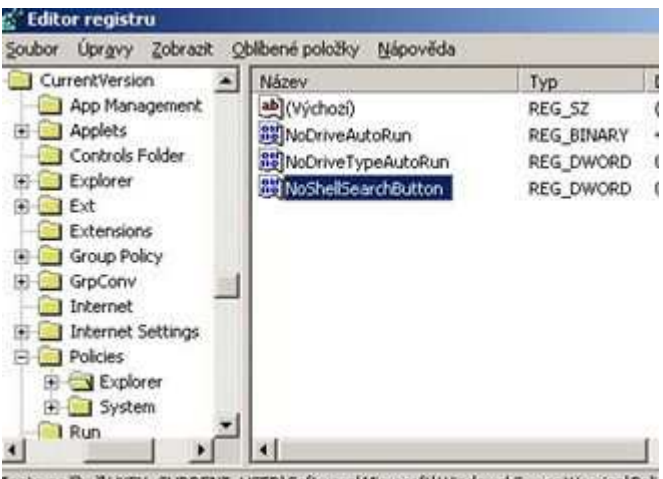

Tento počítači/HKEY\_CURRENT\_USER\Software/Microsoft\Windows\CurrentVersion\Poli

#### 471 – jak zakázat rozbalování složek v průzkumníku

I tento tip je určen *Průzkumníku Windows*. Pokud ho používáte sami, jistě nejlépe víte, že na levé straně okna se nachází seznam složek. Pokud na některou z nich kliknete, automaticky dojde k jejímu otevření. To však nemusí být vždy žádoucí. Tímto zásahem se můžete postarat o to, aby se tak nedělo. Spusťte editor registru a vyhledejte klíč

HKEY\_CURRENT\_USER\Software\Microsoft\Windows\

*CurrentVersion\Explorer\Advanced*. Na pravé straně okna se nachází záznam *FriendlyTree*. Poklikejte na něj a změňte hodnotu z 1 na 0. Změny se projeví ihned.

| 1 0 0        | Dimbries 22 | Automa State              | 1000 C    | 1.1 |
|--------------|-------------|---------------------------|-----------|-----|
| 81           | cxpiorer    | Nazev                     | Typ       | 121 |
|              | Advanc      | (Výchozi)                 | REG_SZ    | 19  |
|              | AutoCo      | (a) CascadeControlPanel   | REG_SZ    | 1   |
| 1            | E 📃 Autopla | CascadeMyDocuments        | REG_SZ    | 1   |
|              | BitBuck     | ab) CascadeMyPictures     | REG_SZ    | 1   |
|              | Cabinet     | CascadeNetworkConnections | REG_SZ    | 1   |
|              | E CD Burr   | CascadePrinters           | REG_SZ    | 1   |
|              |             | Classic ViewState         | REG_DWORD | 1   |
|              | ComDig      | DisableThumbnailCache     | REG_DWORD | 1   |
|              | Desitor     | 2000 DontPrettyPath       | REG_DWORD | 1   |
|              | E EleFate   | 题Filter                   | REG_DWORD | 1   |
| 5            | F HideDe    | B FolderContentsInfoTip   | REG_DWORD | 1   |
|              | HideMy      | FriendlyTree              | REG_DWORD | 0   |
| - Carlos - P | MenuO       | Hidden                    | REG_DWORD | 1   |

Tento počkač\HKEY\_CURRENT\_USER\Software\Microsoft\Windows\CurrentVersion\Exp

#### 472 – lepší vyhledávání ve Windows XP

Operační systém Windows XP je nastaven tak, že při vyhledávání dat zobrazuje pouze registrované typy souborů. Pokud se tedy vámi hledaná data v seznamu neobjeví, ještě není vše ztraceno. Proveďte malou úpravu v registru a zkuste je vyhledat znovu. Otevřete registr Windows a přejděte na klíč *HKEY\_LOCAL\_MACHINE\SYSTEM\CurrentControl* 

Set\Control\ContentIndex. Na pravé straně by se měl nacházet záznam

FilterFilesWithUnknownExtensions. Poklikejte na něj a změňte hodnotu z 0 na 1.

| Control                                                                                                    | Název                                                                                                    | Тур                                                                                                    |
|----------------------------------------------------------------------------------------------------|----------------------------------------------------------------------------------------------------|----------------------------------------------------------------------------------------------------|
| AGP Arbiters BackupRestore Biosinfo BootVenificationPr Class CoDeviceInstailer COM Name Arbite COmputerName ContentIndex ContentIndex ContentIndex CrashControl CrashControl CrashControl CrashControl ConticalDeviceDat | (Výchozi)     GratalogFlags     GratalogFlags     DelayedFilterRetries     DelayedFilterRetries     DelayUsnReadOnLowResou     DLLsToRegister     EventLogFlags     FilterContents     FilterDelayInterval     FilterDelayInterval     FilterRetries     FilterRetries     FilterRetries     FilterRetries | REG_SZ<br>REG_DWORD<br>REG_DWORD<br>REG_DWORD<br>REG_DWORD<br>REG_DWORD<br>REG_DWORD<br>REG_DWORD<br>REG_DWORD<br>REG_DWORD<br>REG_DWORD<br>REG_DWORD |

#### Tipy a triky pro začátečníky

#### 473 – jak si přečíst PDF a DOC dokumenty bez softwaru

Zdá se vám to nemožné? Potom nemáte pravdu. Opravdu totiž lze otevřít soubor v PDF či DOC dokumentu, aniž byste vlastnili PDF prohlížeč či textový editor (např. MS Word). Stačí navštívit jednoduchou internetovou stránku. Zadejte do internetového prohlížeče <u>tuto adresu</u> a v druhém poli klikněte na tlačítko Procházet. Vyberte soubor, který chcete otevřít a klikněte na tlačítko View.

| Souhor Úpravy Zohrazit Ohlibené Nástroje Nápověda         |                                |
|-----------------------------------------------------------|--------------------------------|
| () ZDH + () + () ≥) () P Hedat () Oblibené () ()          | 8. W                           |
| Adresa ) http://view.samurajdata.se/                      |                                |
| Onli                                                      | ne v                           |
| • This is an online viewer, with which you can view PDF   | and Post                       |
| will try to retrieve the document, convert it and show it | to you h                       |
|                                                           | COMMONT:                       |
| WEB view - Fetch the document from the web:               | 0.0. <b>4</b> . 1. 1. 1. 1. 1. |
| WEB view - Fetch the document from the web:<br>• http://  | Viewl                          |
| WEB view - Fetch the document from the web:<br>• http://  | Viewl                          |

#### 474 - jak zjistit, kolik hodin mají ve světě

Zajímá vás, kolik hodin je právě teď například v New Yorku či na Fidži? Jestliže ano, ale nevíte, kde to zjistit bez zbytečného pátrání, potom vězte, že pro odpověď nemusíte chodit daleko. Máte ji totiž ve vašem počítači s operačním systémem Windows. Stačí, když poklikáte na ikonku hodin na hlavní liště. V otevřeném <u>okně</u> se přepněte na <u>kartu</u> Časové pásmo. V otevíracím menu si nalezněte město a v závorce dostanete informaci, kolik hodin musíte přičíst či odečíst od toho aktuálního, který je u nás.

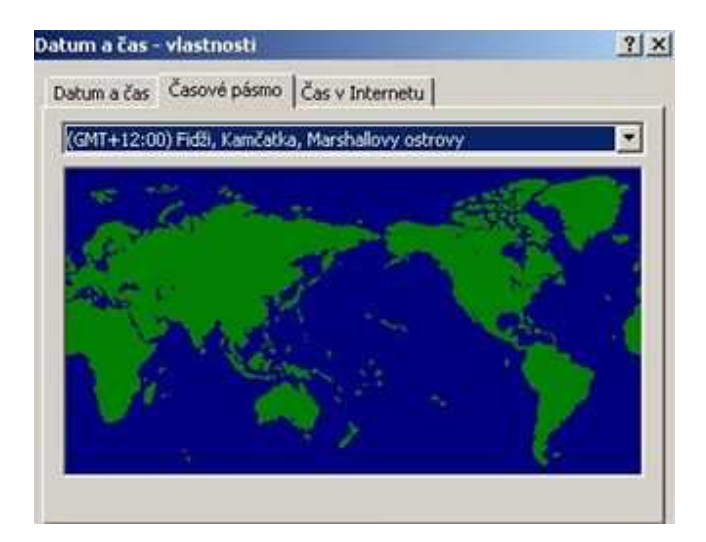

# 475 – jak přistupovat do 6 účtů Gmailu bez přihlášení

Máte elektronickou poštu u společnosti Google? Chcete být informováni, že vám došla nová pošta? Tak zkuste Googlovský notifikátor <u>MultiG</u>. Ten sleduje až šest účtů a dokáže vám prostřednictvím bubliny oznámit, pokud nějaká přijde. Navíc díky němu budete přihlášeni do všech svých až šesti účtů, takže pro přístup do schránky nemusíte neustále zadávat jméno a heslo.

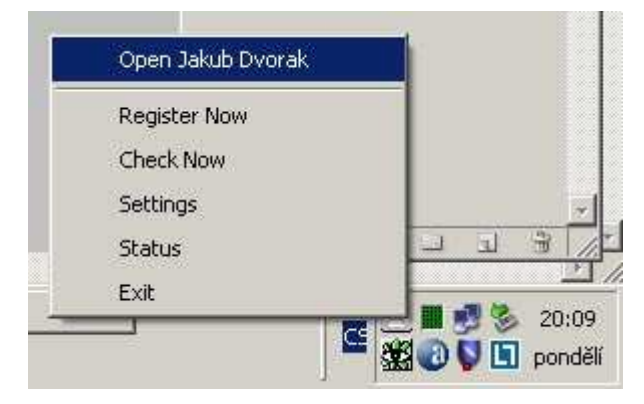

# Tipy a triky pro pokročilé

# 476 – zvýraznění programů bez odinstalátoru Windows Installer

Kvalitní programy při své instalaci do operačního systému Windows po sobě nechají odinstalační soubor. Díky němu potom můžete kdykoliv později aplikaci ze systému odebrat. Chcete-li vědět o programech, které nemají Windows Installer, vyzkoušejte následující postup. Ten totiž u takovýchto programů změní zástupce v nabídce Start na šedou barvu. Klikněte na Start -> Spustit a vepište příkaz regedit. V editoru registru vyhledejte <u>klíč</u> HKEY\_CURRENT\_USER\Software\ Microsoft\Windows\CurrentVersion\Policies\Explorer. Přepněte se na pravou stranu a vytvořte novou

hodnotu DWORD. Tu pojmenujte jako GreyMSIAds. Přiřaďte jí hodnotu 1. Změny s projeví po restartu PC.

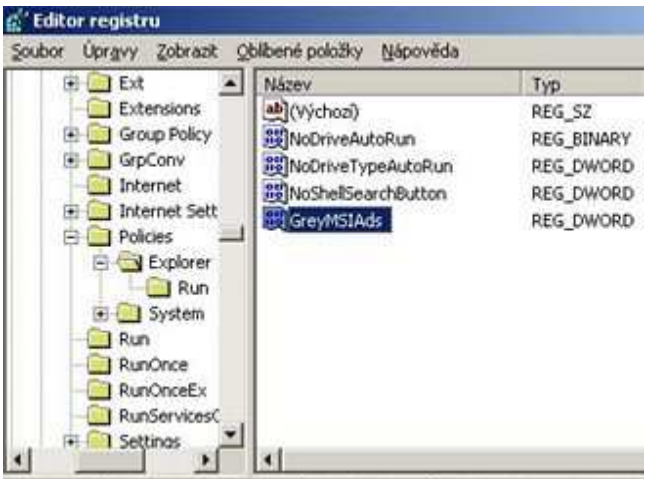

Tepto počtači HKEY CLIRRENT LISER) Software (Microsoft) Windows) Current Version (P

#### 477 – jak zakázat přesouvat programy do Naplánovaných úloh

Chcete-li uživatelům ve Windows XP odepřít možnost přesouvat programy do funkce Naplánované úlohy, potom pro vás máme tip. Sami určitě víte, že pomocí panelu Naplánované úlohy můžete naplánovat spuštění libovolného skriptu, programu nebo dokumentu v nejvýhodnější době. Program Naplánované úlohy se spustí na pozadí při každém spuštění systému Windows XP. Aby uživatelé nemohli do této funkce přesouvat programy, stačí provést malou úpravu v systémovém registru Windows. V editoru registru vyhledejte klíč HKEY\_LOCAL\_MACHINE\SOFTWARE\

Policies\Microsoft\Windows. Nyní vytvořte nový

klíč a pojmenujte ho jako Task Scheduler5.0. Přepněte se na pravou stranu a vytvořte hodnotu DWORD s označením DragAndDrop. Nastavte jí hodnotu 1.

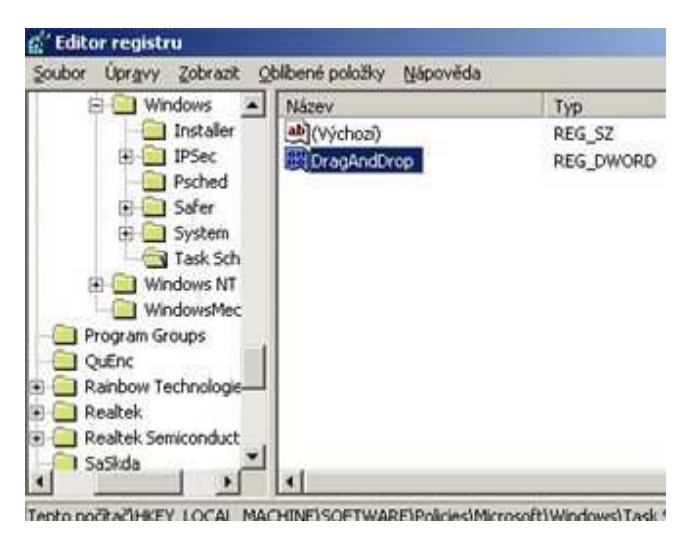

#### 478 – jak zakázat spouštění Naplánovaných úloh

I tento postup se bude hodit především těm uživatelům, kteří chtějí omezit funkce Naplánované úlohy. Tentokrát se postaráte o to, aby vytvořené úlohy nebylo možné spustit. A to nejen ručně, ale i v naplánovaný čas. Otevřete systémový registr a vyhledejte klíč

HKEY\_LOCAL\_MACHINE\SOFTWARE\Policies\Microsoft\Windows\Task Scheduler5.0 (případně ho vytvořte). Přepněte se na pravou stranu a vytvořte novou hodnotu DWORD. Pojmenujte ji jako Execution a přiřaďte hodnotu 1.

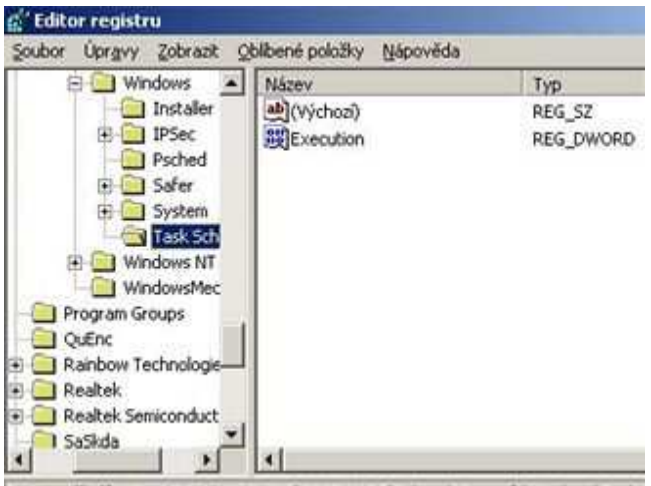

Tepto počitači HKEY LOCAL MACHINE SOFTWARE Policies (Microsoft) Windows) Task

## Tipy a triky pro začátečníky

## 479 – jak zálohovat filtry v Mozilla Thunderbird

Používáte pro vyřizování elektronické pošty e-mailového klienta *Mozilla Thunderbird* a máte vyladěné filtry, které si chcete přenést i na jiný počítač? Potřebujete počítač reinstalovat a nechcete přijít o nastavení filtrů? Máme pro vás tip, díky kterému nebudete muset pokaždé filtry znovu nastavovat. Otevřete *Průzkumníka Windows* (*Windows+E*) a přepněte se do *C:\Documents and Settings\Vase jmeno\Data aplikací\Thunderbird\Profiles*. A nyní poklikejte na složku a potom se přepněte do podadresáře vašeho e-mailového <u>účtu</u>, např. J*akubDvorrak*. Zde mimo jiné naleznete i soubor *msgFilterRules.dat*. Ten si zálohujte. Po reinstalaci PC ho potom vraťte zpět, nebo pokud chcete filtry přenést na jiné PC, zkopírujte ho opět pod svůj účet.

| Q ZDH · Q · I P Shi                                                                                                    | зу <u>п</u> .•                                                                                                    |                                                                                                    |
|----------------------------------------------------------------------------------------------------|----------------------------------------------------------------------------------------------------|----------------------------------------------------------------------------------------------------|
| Agress Cipocuments and Sett                                                                                                    | Nizev -                                                                                                    | rderbird(Profiles)12002741.derwild(Mai<br>Velikost   Typ                                                                                                    |
| Plodva  Plodva  Poly  Plodva  Plodva Plodva  Plodva Plodva Plodva Plodva Plodva Plodva Plodva Plodva | Deafts     Deafts.med     Deafts.med     Deafts.med     Deafts.med     Deafts.med     Deafts     Deafts     Deafte     Deafte | 018 Sodor MSP<br>218 Soubor MSP<br>018 Soubor MSP<br>218 Soubor MSP<br>218 Soubor MSP<br>218 Soubor MSP<br>018 Soubor<br>218 Soubor MSP<br>018 Soubor<br>218 Soubor MSP<br>018 Soubor |

## 480 – vícenásobné identity v Mozilla Thunderbird

Možná používáte více poštovních schránek (e-mailových adres). Abyste nemuseli při stahování pošty přistupovat ke všem <u>schránkám</u>, můžete zvolit možnost přesměrování veškeré pošty do jedné schránky, kterou následně vybíráte. Pokud si tímto způsobem necháváte přesměrovat svoji firemní poštu do soukromé schránky, je nevhodné, aby odpověď na firemní poštu nesla hlavičku soukromé schránky. Řešením tohoto problému je podpora vícenásobných identit. Pro nastavení účtu Thunderbird klepněte na *Nástroje -> Nastavení účtu*. V <u>okně</u> klikněte na tlačítko *Spravovat identity* a v zobrazeném dialogu nastavte další poštovní schránky, které používáte. V případě odpovídání na firemní poštu pak bude automaticky použita správná identita a protistrana nepozná, že vaše zpráva nedorazila přímo z vaší firemní schránky.

| Jakaludvorrak@seznam.cz                                                                                                    | Nastaveni 000                                                                                                    | u - <jakub.dvorrak@seznam.c< th=""><th>0</th></jakub.dvorrak@seznam.c<> | 0                                           |
|----------------------------------------------------------------------------------------------------|----------------------------------------------------------------------------------------------------|-------------------------------------------------------------------------|---------------------------------------------|
| Kape a Schr<br>Kape a Schr<br>vholden zwin a deteorier<br>Mido na Gilu<br>Potrani a přečení<br>Zdovanécní<br>Mido na Gilu<br>Mido na Gilu<br>Serve oddosí zešty (SMTP) | Sileer offur Jointh<br>Victori steetta<br>tacty une dealays<br>ande.<br>Tain spinor<br>Evadori adress<br>A Distances<br>T<br>Poloce size<br>T<br>O | hornik@kerken.cz                                                        | ed på davi velich<br>fridør<br>gjæret<br>Ot |
| Eridae dow                                                                                                    | 0                                                                                                    |                                                                         |                                             |
|                                                                                                    |                                                                                                    |                                                                         |                                             |

## 481 – problémy s Internet Explorerem

Internet Explorer je tu s námi již nějaký ten pátek a tak není divu, že si čas od času dělá co chce. Pokud se tedy i vám stává, že některé stránky nezobrazuje korektně či má problémy s některými prvky, se kterými dříve neměl, může pomoci jeden postup. Je zapotřebí provést kompletní aktualizaci webové stránky. To lze učinit klávesovou zkratkou *Ctrl+F5*. Pokud by nepomohlo ani to, je zapotřebí v nabídce *Nástroje* kliknout na volbu *Možnosti Internetu*. Nyní klikněte na kartu *Obecné* a potom na tlačítko *Odstranit soubory*.

| Připojení    | F                      | rogramy                                                                                                    | 1               | přesnit                  |
|--------------|------------------------|----------------------------------------------------------------------------------------------------|-----------------|--------------------------|
| Obecné       | Zabezpečení            | Osob                                                                                                    | ní údaje        | Obsał                    |
| Domovská stu | ánka                   |                                                                                                    |                 |                          |
| A. Môže      | ete nastavit, která :  | stránka bude p                                                                                                    | oužita iako de  | movská.                  |
| - Ada        | A DESCRIPTION          |                                                                                                    |                 |                          |
| Mule         | sa. I <u>sidalahas</u> |                                                                                                    |                 |                          |
| Použít ak    | duální Pou             | žít výchozí                                                                                                    | Použit pr       | ázdnou                   |
| -            |                        |                                                                                                    | -               | -                        |
| Dočasné soub | oory Internetu         |                                                                                                    |                 |                          |
| Prohi        | lédnuté stránky síti   | ě Internet se uk                                                                                                    | ládají do zvl   | ăštní                    |
| Source State | y a lak je mozno je    | prise coulace                                                                                                    | iyeniek         |                          |
| Vyma         | zat soubory cookie     | a Odstranit s                                                                                                    | oubory_ Na      | sstavení                 |
|              |                        | CALCULATION OF A DESCRIPTION OF A DESCRIPTION OF A DESCRI | CONTRACTOR STOL | Contractor States of the |

## Tipy a triky pro pokročilé

## 482 – jak zobrazit název ikony na jeden řádek

Věděli jste, že je možné změniť nastavení, kterým můžete ovládat zobrazování názvů ikon na pracovní ploše? To může být buď ve více řádcích, anebo vcelku v jednom řádku. Otevřete systémový registr Windows (*Start -> Spustit* a vepište příkaz *regedit*). Nalezněte klíč *HKEY\_CURRENT\_USER\Control Panel\Desktop\WindowMetrics*. Na pravé straně nalezněte nebo vytvořte novou řetězovou hodnotu s názvem *IconTitleWrap*. Poklikejte na ni a nastavte jí hodnotu *0* (jeden řádek), anebo *1* (rozdělení na více řádků).

| 🗄 🦲 Control Panel 🛛 🔺 | Název                  | Тур        | 1  |
|-----------------------|------------------------|------------|----|
| 🗈 🦲 Accessibility     | (Výchozi)              | REG_SZ     | 1  |
| E Appearance          | AppliedDPI             | REG_DWORD  | 1  |
| Colors                | BorderWidth            | REG_SZ     |    |
| - Currenk             | 20 CaptionFont         | REG_BINARY | 1  |
| Cursors               | CaptionHeight          | REG_SZ     | 2  |
| Custom Colors         | CaptionWidth           | REG_SZ     | 2  |
| Desitop               | 20 IconFont            | REG_BINARY | 1  |
| - windowneth          | ab IconSpacing         | REG_SZ     | 12 |
| T C Inext Mathed      | ConTitleWrap           | REG_SZ     | (  |
| E C International     | at IconVerticalspacing | REG_SZ     | 2  |
| 10Proce               | # MenuFont             | REG_BINARY | 1  |
| Keyboard              | ab MenuHeight          | REG_SZ     | 6  |
| E Microsoft Innut F   | ab MenuWidth           | REG SZ     |    |

## 483 – jak odebrat nápovědu k tlačítkům Minimalizovat, Maximalizovat a Zavřít

Umístíte-li kurzor myši na tlačítka *Minimalizovat, Maximalizovat a Zavřít* v okně ve Windows, zobrazí se ke každému tlačítku nápověda. To však není zapotřebí, protože každý z nás ví k čemu slouží. Proč tedy tuto funkci nedeaktivovat? Otevřete registr a nalezněte klíč *HKEY\_CURRENT\_USER\Control Panel\Desktop*. Nyní vytvořte novou řetězovou hodnotu *MinMaxClose*. Poklikejte na ni a přidělte jí hodnotu *1*. Změny se projeví po restartu PC.

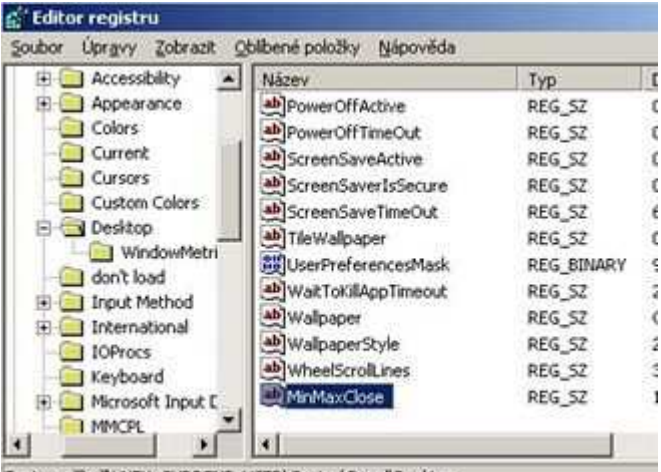

Tento počítač(HKEY\_CURRENT\_USER\Control Panel\Desktop

#### 484 – zakažte úpravy registru pomocí .reg souborů

Někdy jsou úpravy v registru nežádoucí. Kromě manuálních změn je však lze dělat i pomocí tzv. souborů registrů. Jde o soubory, které mají koncovku .reg. Ty slouží k vložení svého obsahu do systémového registru. Takové nastavení může být někdy nebezpečné. Proto je dobré pro některé uživatele tuto možnost vypnout. V editoru registru nalezněte klíč

*HKEY\_CLASSES\_ROOT\regfile\shell.* Poklikejte na pravé straně na položku (*Výchozí*) a vepište příkaz edit. Klikněte na *OK.* Nyní, když spustíte soubor s příponou .reg automaticky dojde k jeho otevření v *Poznámkovém bloku.* 

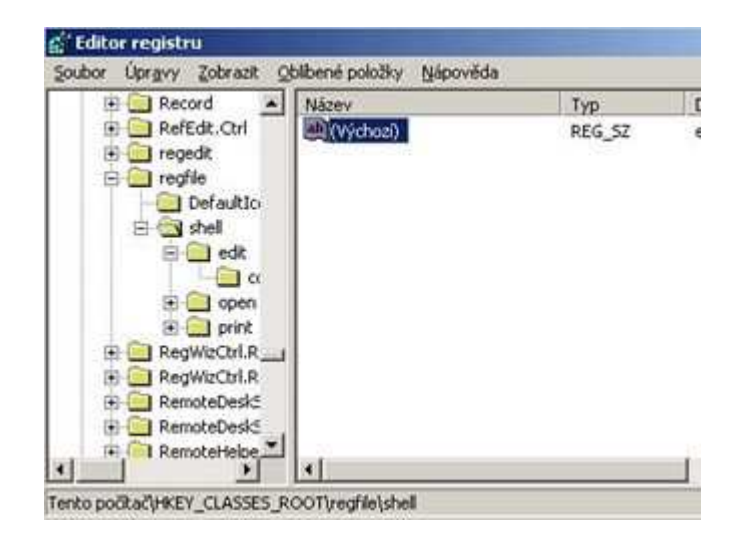

## Tipy a triky pro začátečníky

#### 485 – jak na médium dostat více dat

Vytváříte-li vypalovaná CD či <u>DVD</u>, jistě se snažíte o jejich maximální zaplnění. Někdy se však <u>stane</u>, že vám chybí 1 MB, díky kterému by se na nosič vešel film či písnička anebo fotografie. Pokud k vypalování používáte oblíbený program *Nero Burning Rom*, máme pro vás tip. Můžete totiž použít metodu tzv. přeplňování (*overburning*). Této metody lze využít však pouze v případě, že disk vypálíte najednou (*disc-at-once*). Nejprve však musíte volbu povolit. Otevřete *Nero*, vytvořte novou kompilaci a klikněte na volbu *Soubor -> Možnosti*. Nyní se přepněte na kartu *Pro odborníky*. Zde naleznete volby pro přeplňování jak CD, tak i DVD. Zadejte velikost, o kolik se má médium přeplnit (CD v minutách, DVD v MB). Ale pozor! Zadávejte jen malá čísla. Disk není nafukovací.

| Kompace   vyr                        | ovnávací p    | amët'      | Jazyk | Zvuky        | zvuk       |
|--------------------------------------|---------------|------------|-------|--------------|------------|
| Pro odborniky Da                     | stabáze       | Zásobník   | Pro   | hlížeč soubo | rů   Různi |
| Přeplňování                          |               |            |       |              |            |
| Povolit přeplňov                     | ání disků C   | D          |       |              |            |
| c                                    |               |            |       | 1:30:00      | (mmissur)  |
| C Martin                             |               |            | ÷     | 92,00,00     |            |
| • Apsolutin ma                       | IX. Veikost   | prepinoval | nic   | 82:00:00     | (mm:ss:rr) |
| <ul> <li>Poyolit prepiñov</li> </ul> | ani DVD       |            | -     |              |            |
| Maximální veliko                     | st DVD:       |            | 1     | 4500         | MB         |
|                                      | 11-10-1-1     |            | aan.  |              |            |
|                                      | M REALFORTING | opcovacist | CODY  |              |            |

#### 486 – detaily o hudebních souborech přímo ve Windows

Komprimované hudební soubory se staly každodenní součástí našich životů. Používáme je v MP3 přehrávačích, mobilních telefonech a dalších zařízeních. Bohužel operační systémy si s těmito soubory nerozumí tak, jak bychom chtěli. To však můžete změnit. Rozšíření operačního systému Windows, produkt <u>Audioshell</u>, umožňuje zobrazení a editaci informací audio souborů. Podporuje všechny standardní hudební formáty (WMA, MP3, WAV, OGG, FLAC, APE atd.) a zobrazuje informace o nahrávce (název, interpret, datový tok, použitý kodek hudby, délka nahrávky atd.). Nástroj vřele doporučujeme. Po instalaci doplňku je nutné v *Průzkumníku Windows* položky přidat. To uděláte tak, že kliknete pravým tlačítkem myši na položku *Název* a vyberete z dialogového <u>okna</u> volbu *Další*. Zcela dole naleznete nové položky.

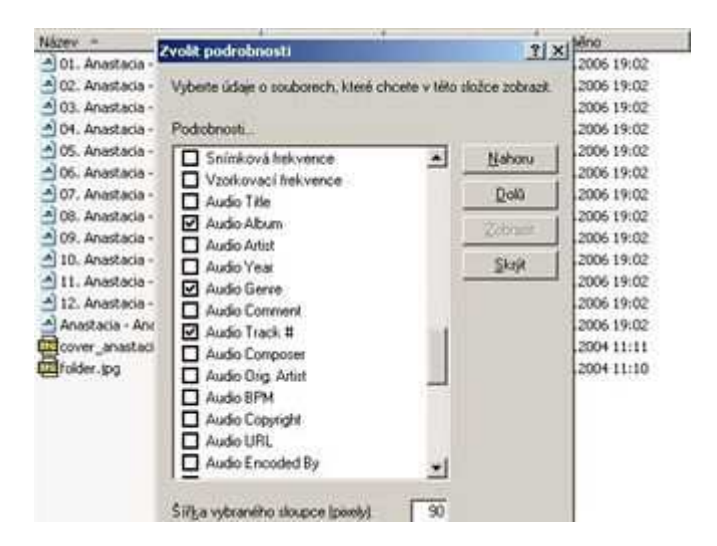

## 487 – podrobnosti o vašich složkách na očích

Připraveno pro vás máme ještě jedno rozšíření. Tentokrát jde o aplikaci <u>Aurionix FileUsage</u>, která přidává 3 informační sloupce při prohlížení obsahu disku v detailním pohledu. Tyto sloupce ukazují celkovou velikost všech souborů a podsložek uvnitř dané složky, celkové využití diskové kapacity v procentech a celkový počet souborů uvnitř dané složky. Po instalaci rozšíření je zapotřebí provést restart PC. Zobrazování nových sloupců aktivujete podobně jako v předchozím tipu, nejdříve je však nutné PC po instalaci doplňku restartovat.

| N0 11      | Total Size ] | Total Usage | Forent Usinge   Total Films                                                                                    |                                                                                                    |
|------------|--------------|-------------|----------------------------------------------------------------------------------------------------|----------------------------------------------------------------------------------------------------|
| 006-20-54  | 5.140        | 0,01%       | 0,10% 9                                                                                                    |                                                                                                    |
| 006 16:50  | 945300       | 2,96%       | 21,39% 3.057                                                                                                   |                                                                                                    |
| 006 15:54  | 42.MB        | 0,28%       | 2,01% 189                                                                                                    | 1                                                                                                    |
| 006 17:46  | 1.540        | 0,00%       | Zvolit podrobranti                                                                                             | 7181                                                                                                    |
| 2006 19:40 | 2.140        | 0,01%       | The second second second second second second second second second second second second second second second s |                                                                                                    |
| 2006 19:45 | 1.500        | 0,00%       | Vyberte údaje o scubiaech, ki                                                                                  | ené chicete o teto složce zobrazit                                                                              |
| 006-22:13  | 1.940        | 0,00%       | Taking terminal in                                                                                             |                                                                                                    |
| 006 18:47  | 6.548        | 0,03%       | Podratment                                                                                                    | and a second second second second second second second second second second second second second second second  |
| 006-18:58  | 0 MB         | 0,00%       | E Nates                                                                                                    | Nahoru                                                                                                    |
| 006 20:00  | 12 MD        | 0,08%       | Veliant Veliant                                                                                                | The second second second second second second second second second second second second second second second se |
| 006.7.36   | 1 MB         | 0,00%       | 🛃 Typ                                                                                                    | De6                                                                                                    |
| 006 12:42  | 4.100        | 0,02%       | E Inining                                                                                                    | the second second second second second second second second second second second second second second second se |
| 2006-20:25 | 335.940      | 2,23%       | E Total Size                                                                                                   |                                                                                                    |
| 006 14 #9  | 0 MB         | 0,00%       | C Total Lizage                                                                                                 | Skoji                                                                                                    |
| 006-22-57  | 1.900        | 0,00%       | Parent Usage                                                                                                   |                                                                                                    |
| 06 19:38   | 1.965        | 0,00%       | D Total Files                                                                                                  |                                                                                                    |
| 006 18/12  | 1.985        | 0,01%       | Vytvoleno                                                                                                    |                                                                                                    |
| 006 19:26  | 6.410        | 0,03%       | Podechi pfiatap                                                                                                |                                                                                                    |
| 006 19:27  | 119 MD       | 0,79%       | Antoday                                                                                                    |                                                                                                    |
| 006-21:09  | 3 MB         | 0,02%       | Stav Stav                                                                                                    |                                                                                                    |
| 2006 17:59 | 1 MID        | 0,00%       | Viantrulk:                                                                                                    |                                                                                                    |
| 006-15-38  | 3 MBI        | 0,00%       | Autor                                                                                                    |                                                                                                    |
| 2006-17:06 | 54.MD        | 0,36%       | Niger-                                                                                                    | •F                                                                                                    |
| 006 10:04  | 9.000        | 0,06%       |                                                                                                    |                                                                                                    |
| 2006-20:47 | 62.146       | 0,41%       | All a solumetter stande iner                                                                                   | 44 120                                                                                                    |
| 006 19:24  | 2.40         | 0,01%       | and state and states from                                                                                      |                                                                                                    |
| 006 10:54  | 1.500        | 0.00%       |                                                                                                    |                                                                                                    |

#### Tipy a triky pro pokročilé

#### 488 – dejte spořiči šanci

Chráníte-li přístup do svého počítače pomocí hesla a heslo používáte i pro spořič, možná vás štve, že heslo je nutné zadat ihned po startu spořiče. My vám poradíme, jak systém nastavit tak, abyste heslo museli zadat až po určité době po aktivaci spořiče. Vy si pouze určíte dobu, kdy můžete myší nebo klávesnicí přerušit spořič obrazovky bez nutnosti zadávat heslo. Otevřete systémový registr Windows (*Start -> Spustit*, vepište *regedit* a klikněte na *OK*). V otevřeném okně vyhledejte klíč *HKEY\_LOCAL\_MACHINE\SOFTWARE\Wicrosoft\Windows NT\CurrentVersion\Winlogon*. Vytvořte novou řetězovou hodnotu a pojmenujte ji jako *ScreenSaverGracePeriod*. Poklikejte na ni přidělte počet sekund (např. *60*).

| and and and and and      |                        | 1.223.02  | 142 |
|--------------------------|------------------------|-----------|-----|
| E Tracing                | Název                  | Тур       | 1   |
| Type 1 Installer         | (A) scremoveoption     | REG_SZ    | 1   |
| Userinstallable.driv     | 85FCDisable            | REG_DWORD | 1   |
| - Waf                    | #SfcQuota              | REG_DWORD | 1   |
| - Windows                | abjShell               | REG_SZ    | ŧ   |
| Winlogon                 | 20 ShowLogonOptions    | REG_DWORD | (   |
| B WOW                    | abShutdownWithoutLogon | REG_5Z    | 1   |
| WPAEvents                | abSystem               | REG_SZ    |     |
| Windows Script Host      | MUIHost                | REG_EXPA  | 1   |
| A mundows peripting Hose | abUserinit             | REG_SZ    | 1   |
| wop                      | ab VmApplet            | REG_SZ    | .1  |
| incetopka Audio Software | WinStationsDisabled    | REG_SZ    | 1   |
| rahác                    | ScreenSaverGracePeriod | REG_SZ    |     |
| anolith Productions      |                        | 1973      |     |
| ()                       | (4)                    |           |     |

## 489 – jméno přihlášeného a počítače na pracovní ploše

Tímto fíglem si můžete nechat zobrazit jméno uživatele a jméno počítače na pracovní ploše. A to jednoduchým způsobem. Ikonka Tento počítač ponese jméno přihlášeného uživatele a označení PC. Díky tomu je možné jednoduše rozpoznat, který počítač je přihlášen a jaké uživatelské jméno se používá. Otevřete systémový registr a vyhledejte klíč HKEY\_CLASSES\_ROOT\CLSID\{20D04FE0-3AEA-1069-A2D8-08002B30309D}. Na pravé straně naleznete záznam LocalizedString. Ten přejmenujte na LocalizedString.old. Vytvořte novou rozšířitelnou řetězovou hodnotu nazvanou LocalizedString a nastavte tuto hodnotu na %USERNAME% on %COMPUTERNAME%. Změny se projeví ihned po stisknutí klávesy F5 na pracovní ploše.

| 121 | 203bt                                                                                                    | Názeu                                                                                                    | Two                                                | Data                                                                 |
|-----|----------------------------------------------------------------------------------------------------|----------------------------------------------------------------------------------------------------|----------------------------------------------------|----------------------------------------------------------------------|
|     | 200481)<br>2004681<br>200405<br>20087c<br>20087c<br>200802<br>200802<br>200802<br>200802<br>20004<br>20004<br>200001<br>200001<br>200001<br>200000<br>200001<br>200000<br>2000000<br>200000<br>2000000<br>2000000<br>2000000<br>2000000<br>2000000<br>200000000 | (Výchozi)<br>(Výchozi)<br>(Výchozi) | REG_SZ<br>REG_EXP<br>REG_EXP<br>REG_EXP<br>REG_EXP | Tento počtač<br>@%SystemRo<br>@%SystemRo<br>@%SystemRo<br>%USERNAME* |

#### 490 - zakázání popisků

Ve výchozím nastavení systému Windows se po umístění kurzoru myši na jakýkoliv objekt na pracovní ploše objeví jeho popisek. V některých situacích je tento popisek nejen na obtíž, ale dokonce uživatele otravuje. Proč ho tedy nedeaktivovat? Spusťte editor registru a vyhledejte klíč

HKEY\_CURRENT\_USER\Software\Microsoft\Windows\CurrentVersion\Explorer\Advanced. Na pravé straně vyhledejte položku ShowInfoTip. Poklikejte na ni a změňte hodnotu 1 na 0. Změny se projeví po restartu PC.

| Web Service Provide | Název                 | Тур    | Data          |
|---------------------|-----------------------|--------|---------------|
| Windows             | EListviewAlphaSe      | REG_DW | 0x00000001 () |
| CurrentVersion      | BU ListviewShadow     | REG_DW | 0x00000001 (: |
| App Manage          | ListviewWaterm        | REG_DW | 0x00000001 (1 |
| Applets             | MapNetDrvBtn          | REG_DW | 0x00000000 (0 |
| Controls Fok        | <b>B</b> NoNetCrawing | REG_DW | 0x00000000 (( |
| E Explorer          | B PersistBrowsers     | REG_DW | 0x00000000 (( |
| Advance             | SeparateProcess       | REG_DW | 0×00000000 (0 |
| Autocon             | ServerAdminUI         | REG_DW | 0x00000000 (( |
| Autopiay            | B ShowCompColor       | REG_DW | 0x00000001 (: |
| Cabinet             | ShowInfoTip           | REG_DW | 0×00000000 (0 |
| CONICC              | ShowSuperHidden       | REG_DW | 0x00000001 (3 |
|                     | StartButtonBall       | REG_DW | 0x0000002 (2  |
| Complea T           | ab]StartMervuAdmi     | REG SZ | NO            |

## Tipy a triky pro začátečníky

#### 491 – po instalaci Windows XP zkontrolujte funkčnost hardwaru

Pokud si koupíte počítač bez operačního systému Windows XP, či ho chcete reinstalovat, vaše první kroky po instalaci by měly vést do jeho vlastností. Instalátor sice zajistí detekci všeho hardwaru nacházejícího se v PC vč. toho připojeného, ale ne vždy ho správně nainstaluje. Někdy pro jeho nastavení potřebuje speciální ovladače, které jsou přiložené na CD k hardwaru či příslušenství. Proto si vždy zkontrolujte, zda operační systém vše rozpoznal dobře. Použijte klávesovou zkratku Windows + Pause Break. Otevře se <u>okno</u> Vlastnosti systému. Vy se přepněte na kartu Hardware a klikněte na tlačítko Správce zařízení. Pokud bude u nějakého hardwaru žlutý otazník, potom není správně nainstalován. Nemáte-li instalační CD, v tom případě hledejte ovladače na internetové stránce jejich výrobce.

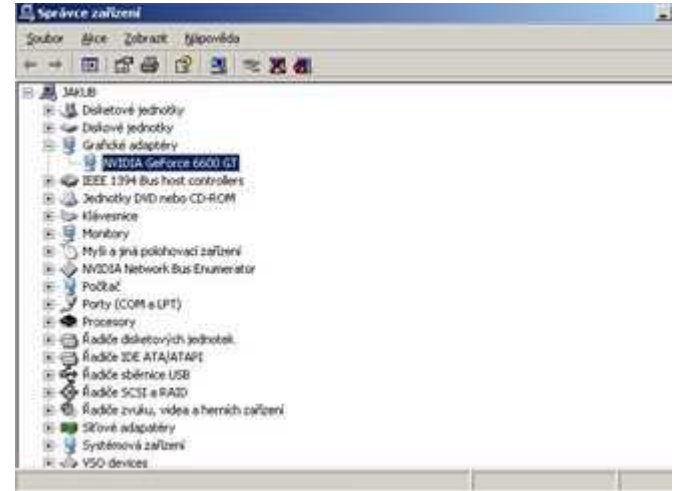

#### 492 – jak přehrát film na DVD

Operační systém Windows XP obsahuje multimediální přehrávač Windows Media Player. Ten může přehrávat mnoho typů zvukových souborů a videosouborů. Ale filmy na DVD-Video discích sám nepřehraje. Teprve pokud se v systému nachází nějaký další softwarový přehrávač DVD, může WMP tyto disky přehrávat. Kde ho však získat, když většina z nich je placená? Existuje i několik bezplatných programů. Mezi ty se řadí i <u>AVS DVD Player</u>. Jde o audio video přehrávač určený zejména ke sledování DVD filmů na počítači. Na rozdíl od podobných přehrávačů obsahuje kodek potřebný pro spouštění DVD-Video disků.

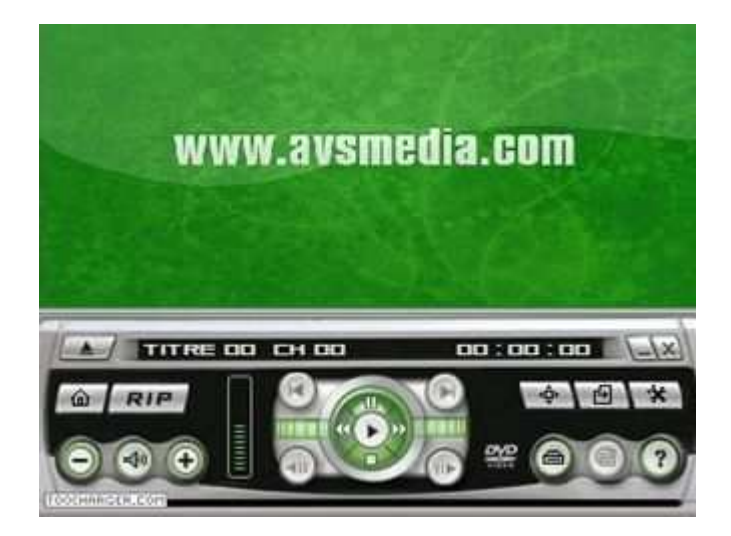

## Tipy a triky pro pokročilé

## 493 – jak zdědit NTFS práva při kopírování a přesunu dat

Operační systémy Windows NT a novější jsou nastaveny tak, že pokud kopírujete či přesouváte data někam jinam, automaticky dojde k nastavení původních uživatelských oprávnění. My vám ukážeme postup, kterým můžete tento jev vypnout a práva zdědit. Spusťte systémový registr Windows (Start -> Spustit vepište příkaz regedit). Vyhledejte klíč

HKEY\_CURRENT\_USER\Software\Microsoft\Windows\CurrentVersion\Policies\Explorer. Na pravé straně vytvořte novou hodnotu DWORD s označením ForceCopyAclwithFile. Poklikejte na ni a přidělte jí hodnotu 1. Změny se projeví po restartu PC.

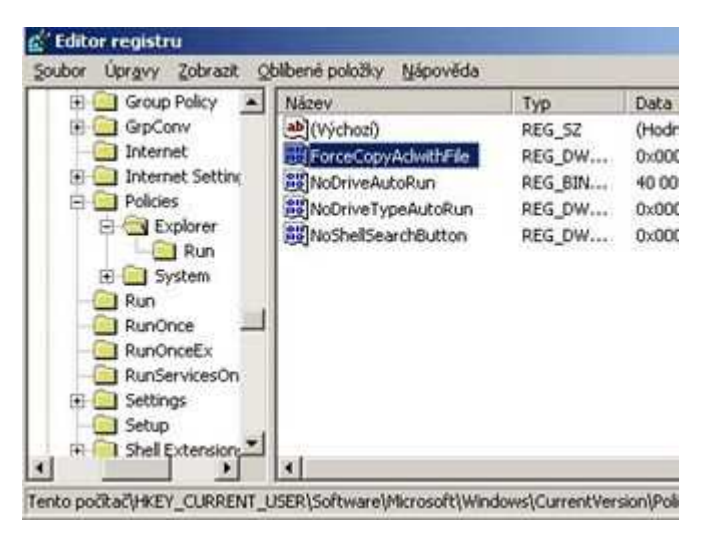

## 494 – zakažte úplné vyhledávání nefunkčních zástupců

Pokud poklikáte na zástupce, jenž odkazuje na cílový soubor či složku, která již neexistuje, dojde k prohledání sdružené cesty. Pokud není soubor nalezen, prohledá systém celý disk. Nechcete-li, aby toto operační systém Windows XP dělal, stačí menší úprava nastavení v systémovém registru Windows. Otevřete registr a vyhledejte klíč

HKEY\_CURRENT\_UŠER\Software\Microsoft\Windows\CurrentVersion\Policies\Explorer. Na pravé straně vytvořte novou hodnotu DWORD a pojmenujte ji jako NoResolveSearch. Poklikejte na ni a přidělte jí hodnotu 1. Změny se projeví po restartu PC či odhlášení uživatele ze systému. Platí jen pro disky v NTFS systému.

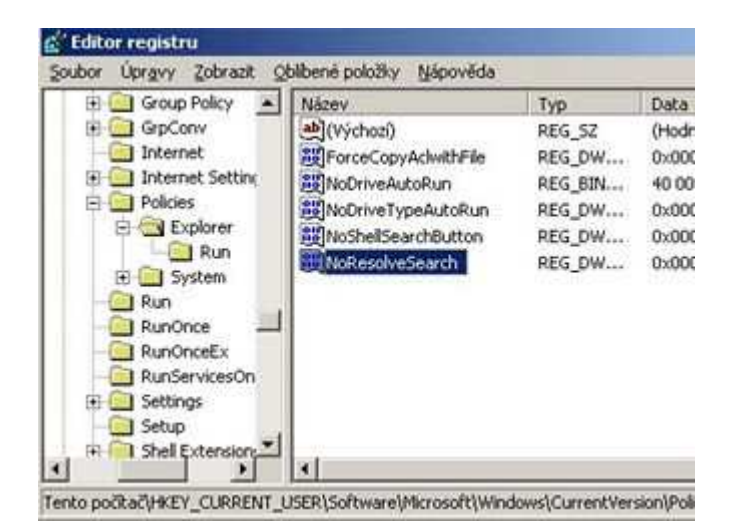

## 495 – jak automaticky vypnout monitor po startu Windows XP

Mezi námi se jistě najde řada šetřílků. Kdo by přece jen nechtěl uspořit nějakou tu korunu? My vám nejen poradíme, jak šetřit elektřinu, ale zároveň i životnost monitoru či LCD. Po spuštění počítače a kompletním natažení operačního systému až po přihlašovací obrazovku Windows se běžně nevypíná monitor v případě, že se dlouho nepřihlásíte. To však můžete změnit. Otevřete systémový registr a nalezněte klíč s názvem HKEY\_USERS\.DEFAULT\Control Panel\Desktop. Nyní změňte následující hodnoty. PowerOffActive a ScreenSaveActive nastavte na 1. Upravte hodnotu SCRNSAVE.EXE na None. Otevřete klíč HKEY\_USERS\.DEFAULT\Control Panel\PowerCfg a změňte hodnotu CurrentPowerPolicy na 0. Změny se projeví po restartu systému Windows. Monitor se vypne podle hodnoty, kterou máte nastavenou v Možnosti napájení (naleznete v Ovládacích panelech) položka Vypnout monitor. Monitor zapnete po užití myši či klávesnice.

| HKEY_CURRENT_L Název              | Тур     | Data  |
|-----------------------------------|---------|-------|
| HKEY_LOCAL_MAC   DeverOffActive   | REG_SZ  | 1     |
| HKEY_USERS                        | REG_SZ  | 0     |
| DEFAULT ScreenSaveActive          | REG_SZ  | 1     |
| AppEvents     ScreenSaverIsSecure | REG_SZ  | 0     |
| Console - ScreenSaveTimeOut       | REG_SZ  | 600   |
| Control Pa                        | REG_SZ  | None  |
| Access                            | REG_SZ  | 0     |
| UserPreferencesMask               | REG_BIN | 9e 3e |
| WaitToKilAppTimeout               | REG_SZ  | 20000 |
| Walpaper                          | REG_SZ  | (Žádn |
| Beskto WallpaperStyle             | REG_SZ  | 2     |
| With WheelScrolLines              | REG_SZ  | 3     |

#### Tipy a triky pro začátečníky

#### 496 – vyhledávejte v MS Office

Jste-li uživateli kancelářského balíku Microsoft Office, máme pro vás zajímavý tip, jak v něm práci ještě více zefektivnit. Hledáte-li čas od času nějaké informace, nemusíte nutně používat funkci Vyhledávání integrovanou ve Windows XP. Stačí, když např. ve Wordu kliknete na položku Soubor a vyberete volbu Hledání souborů. Na pravé straně <u>okna</u> se objeví nový panel Základní hledání souborů. Pomocí něho lze za vámi definovaných podmínek vyhledat soubor nebo položku obsahující ve svém názvu, obsahu nebo vlastnostech určitý text. Do pole Hledat text zadejte text, který chcete hledat v souborech sady Office, na webových stránkách nebo v položkách aplikace Outlook. Chcete-li nahradit libovolný znak v hledaném textu, zadejte otazník. Chcete-li nahradit jakýkoli počet znaků, zadejte hvězdičku. Například po zadání textu j?t se vyhledá "jet" a "jít", po zadání textu j\*n se vyhledá "jen" a "jelen". Nastavit si přitom můžete i místo, kde se má hledat. Dobré je také využít možnost prohledat pouze vybrané typy souborů (Excelovské, Wordovské apod.).

| Základní hledání souborů                                                                                                    | •  | × |
|----------------------------------------------------------------------------------------------------|----|---|
|                                                                                                    |    |   |
| Hledat:                                                                                                    |    |   |
| Hiedat text:                                                                                                    |    |   |
| Přejit Obnovit<br>Ø Tipy pro hledání<br>Další možnosti hledání:                                                                                                    |    |   |
| Prohledávat:                                                                                                    |    |   |
| Vybraná umístění                                                                                                    |    |   |
| Požadované výsledky:                                                                                                    |    |   |
| and the second second sec | 10 |   |

# 497 – jak přesunou kontextové menu v IE7

Koncem října společnost Microsof vydala novou verzi svého internetové prohlížeče Internet Explorer pod číslem 7. Ten sice používá technologie, které uživatele chrání před největšími hrozbami z internetu a umožňuje lépe využívat moderní internetové služby. Avšak má jednu vadu na kráse. Řádek s adresou se nachází nad hlavním menu s tlačítky Soubor, Úpravy atd. Jste-li zvyklí mít adresní řádek až pod ním, není nic lehčího než to změnit. Pro tento účel použijte **IE7 Menu-on-Top Tweak**. Jde o jednoduchý reg. soubor, který změní hodnoty v systémovém registru Windows. Pokud byste změnu chtěli provést ručně, stačí v systémovém registru vyhledat záznam *HKEY\_CURRENT\_USER\SoftwareWicrosoft\Internet Explorer\Toolbar\WebBrowser* a na pravé straně u položky *ITBar7Position* změnit hodnotu z *0* na *1*.

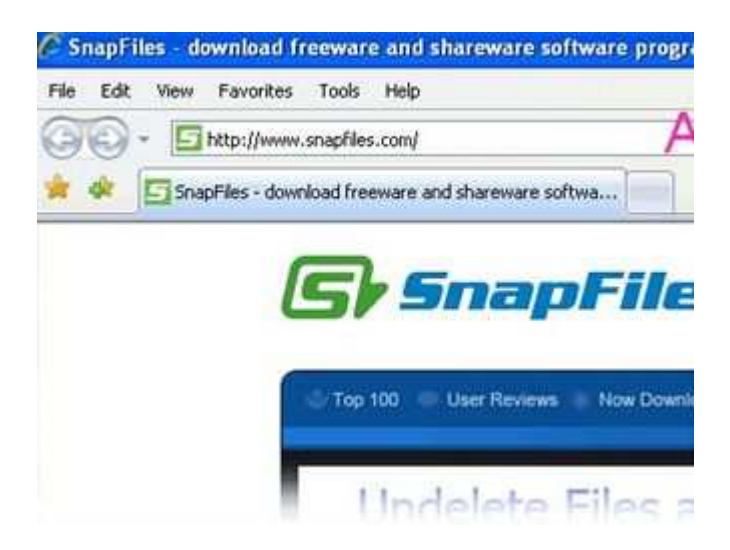

# Tipy a triky pro pokročilé

# 498 – jak nastavit kolikrát se lze automaticky přihlásit

Operační systém Windows XP nabízí uživatelům možnost přihlásit se pod svým jménem a heslem. Takto lze ochránit nejen samotný systém před jeho změnou uživateli, ale především proti neoprávněnému vniknutí cizím uživatelem do PC. V některých případech je však zapotřebí přihlášení vypnout a používat přihlášení automatické. Po startu počítače potom dojde automaticky k nahrání celého systému bez nutnosti se zalogovat. Pokud byste však chtěli, aby se tak stalo jen například 5x můžete toho docílit lehce změnou nastavení v systémové registru Windows. Po překročení nastaveného čísla dojde k zablokování funkce automatického přihlášení a zobrazí se klasická přihlašovací obrazovka. A kde toho lze docílit? Klikněte na *Start -> Spustit* vepište *regedit*. Příkaz odešlete a objeví se okno editoru registru. Vyhledejte <u>klíč</u>

HKEY\_LOCAL\_MACHINE\SOFTWARE\Microsoft\Windows NT\CurrentVersion\Winlogon. Vytvořte novou hodnotu typu DWORD nebo změňte tu již existující s názvem AutoLogonCount. Nyní na ni poklikejte a přidělte jí číslo např. 5 pro pět automatických přihlášení.

|                        |                         | 1.40   | 1140000 |
|------------------------|-------------------------|--------|---------|
| iracing                | Nazev                   | Тур    | Data    |
| Type 1 Installer       | (Výchozi)               | REG_SZ | (Hod    |
| Userinstallable.d      | allocatecdroms          | REG_SZ | 0       |
| - Wdf                  | allocated asd           | REG_SZ | 0       |
| - Windows              | allocatefloppies        | REG_SZ | 0       |
| E Vinlogon             | AllowMultipleTSSessions | REG_DW | 0x00    |
| Credentials            | AkDefaultDomainName     | REG_SZ | JAKU    |
| GPExtension            | AkDefaultUserName       | REG_SZ | jakut   |
| 10 C SpecialAccor      | AutoAdminLogon          | REG_SZ | 1       |
| The special work       | HatoLogonCount          | REG_DW | 0x00    |
| WPAFvents              | B AutoRestartShell      | REG_DW | 0x00    |
| Windows Script Host    | Background              | REG_SZ | 000     |
| Windows Scripting Host | Cacheologonscount       | REG_SZ | 10      |
| I Wish                 | ab DebugServerCommand   | REG SZ | no      |

#### Tento počtač\HKEY\_LOCAL\_MACHINE\SOFTWARE\Microsoft\Windows NT\CurrentVers

#### 499 – neviditelné přihlášení

Chcete-li skrýt uživatelské jméno v okně pro přihlášení (neplatí u PC přihlášeného do domény), můžete zkusit využít tento postup. Díky němu můžete uživatelský <u>účet</u> skrýt, aniž byste ho museli mazat. Stačí si opět otevřít systémový registr Windows a přejít na klíč

HKEY\_LOCAL\_MACHINE\SOFTWARE\Microsoft\Windows

*NT\CurrentVersion\Winlogon\SpecialAccounts\UserList.* Pro každého uživatele, kterého chcete skrýt vytvořte novou hodnotu *DWORD* s jeho jménem. Těm potom nastavte *0.* Změny se projeví po restartu počítače.

| 🕀 🦲 Tracing 🖉                                                                                | Název                    | Тур    | Date |
|----------------------------------------------------------------------------------------------|--------------------------|--------|------|
| Type 1 Installer     Userinstallable.d     Wirdows     Winlogon     Winlogon     Credentials | (Výchozi)                | REG_SZ | (Hoo |
|                                                                                              | 题 HelpAssistant          | REG_DW | 0x0  |
|                                                                                              | BUSR_                    | REG_DW | 0x0  |
|                                                                                              | WAM_                     | REG_DW | 0x00 |
|                                                                                              | <b>B</b> NetShowServices | REG_DW | 0x0  |
|                                                                                              | B SQLAgentCmdExec        | REG_DW | 0x0  |
| GPExtension                                                                                  | B TsinternetUser         | REG_DW | 0x0  |
| Specialózzov                                                                                 | 题VUSR_                   | REG_DW | 0x00 |
| UserList                                                                                     | Hiakub, dvorak,          | REG_DW | 0:0  |
| WPAEvents                                                                                    |                          |        |      |
| Windows Script Host                                                                          |                          |        |      |

Tento počkač HKEY\_LOCAL\_MACHINE SOFTWARE Microsoft Windows NT Current Vers

#### 500 – odebrat vybrané služby Windows XP

Jestliže znáte operační systém Windows, pak jistě víte, že ledacos lze nakonfigurovat v nabídce Služby. Tento program slouží ke spouštění, zastavování a další konfiguraci přítomných služeb ve Windows. Jestliže používáte jen některé služby a ty ostatní jsou pro vás nepotřebné, potom je můžete ze seznamu lehce odebrat. Stačí změnit jeden klíč v registru. Otevřete editor registru a vyhledejte klíč *HKEY\_LOCAL\_MACHINE\SYSTEM\CurrentControlSet\Services*. Pod tímto klíčem jsou podklíče, které odpovídají každému zařízení a službě, která byla instalovaná na počítač. Než službu odeberete, nejprve ji zastavte. To provedete v Nástrojích *pro správu*. Potom nalezněte klíč, který odpovídá službě a smažte jej.

| 8 🛄 Enum          | <ul> <li>Název</li> </ul> | Тур    | Data |
|-------------------|---------------------------|--------|------|
| Hardware Profiles | (Výchoz)                  | REG_52 | (Hod |

Tento počtač(HKEY\_LOCAL\_MACHINE(SYSTEM(CurrentControlSet)Services

© 2006, MAFRA – www.technet.cz